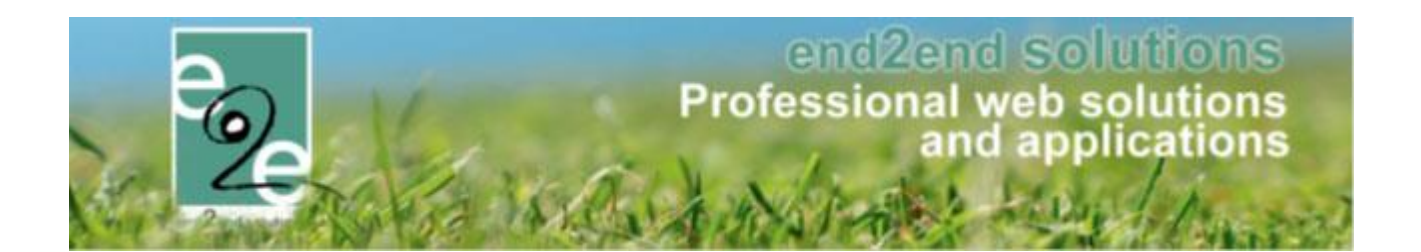

# Leveringen april 2019

Bruiloftstraat 127 - 9050 Gent – België • Tel.: +32 (0)9 267 64 70 • Fax: +32(0)9 267 64 80 E-mail: info@e2e.be • Website: http://www.e2e.be

e2e N.V.

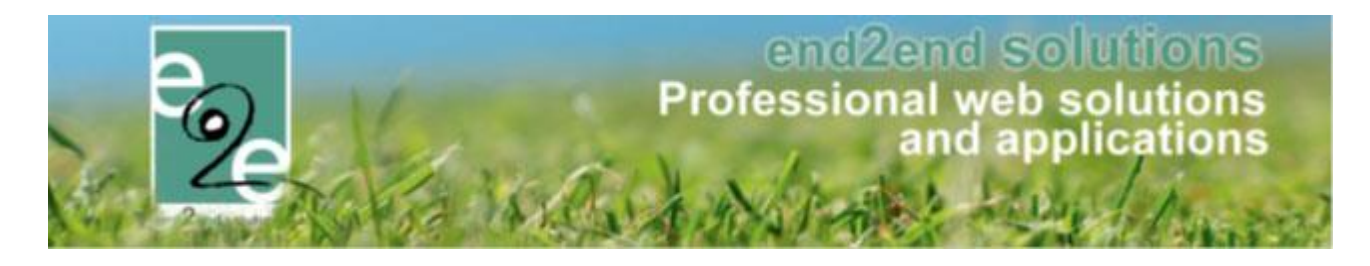

## 1 Inhoudsopgave

## Inhoudsopgave

| 1 | Inhouds      | opgave                                                                          | 2  |
|---|--------------|---------------------------------------------------------------------------------|----|
| 2 | Introdu      | ctie                                                                            | 4  |
| 3 | Reserva      | tie zalen en materialen                                                         | 4  |
|   | 3.1 Plaatsi  | ng kleurcode op een reservatie                                                  | 4  |
|   | 3.2 Selecti  | evakjes in klantenoverzicht                                                     | 4  |
|   | 3.3 Prijsty  | pe verplicht                                                                    | 4  |
|   | 3.3.1        | Configuratie Complex                                                            | 5  |
|   | 3.3.2        | Configuratie Faciliteit                                                         | 5  |
|   | 3.4 Initiale | n klant > uitgebreid naar 200 karakters                                         | 6  |
|   | 3.4.1        | Configuratie tonen op planning                                                  | 6  |
|   | 3.5 Link na  | aar reservatie materiaal toegevoegd                                             | 7  |
|   | 3.6 Unifor   | miteit – knop volgende toegevoegd - materialen                                  | 7  |
|   | 3.7 Best p   | ractice reservatie zalen met gekoppeld materiaal                                | 8  |
|   | 3.7.1        | Annuleren of wijzigen van materialen binnen de zaalreservatie                   | 8  |
|   | 3.7.2        | Way-of-working voor het correct aanpassen van materialen binnen materiaalbeheer |    |
|   | 3.7.3        | Handig                                                                          | 9  |
|   | 3.8 Offline  | extra's - automatisch toevoegen                                                 | 9  |
|   | 3.9 Reserv   | aties groeperen                                                                 | 9  |
|   | 3.9.1        | Reservaties groeperen                                                           | 9  |
|   | 3.9.2        | Filteren op groepsnaam                                                          | 11 |
|   | 3.9.3        | Filteren op weekdag                                                             | 11 |
|   | 3.10 Herinn  | eringsmails nu ook op materiaal                                                 | 12 |
|   | 3.10.1       | Template aanmaken voor een herinneringsmail                                     | 12 |
|   | 3.10.2       | Herinneringsmail instellen op Zaal                                              | 13 |
|   | 3.10.3       | Herinneringsmail instellen op Materiaalreservatie                               | 15 |
|   | 3.10.4       | Toepassen van herinneringsmails tijdens de reservatie                           |    |
|   | 3.10.5       | Direct versturen van de herinneringsmail                                        |    |
| 4 | Inschrij     | vingen                                                                          | 17 |
|   | 4.1 Specia   | le kortingen inschrijvingen                                                     | 17 |
|   | 4.1.1        | Speciale kortingen configureren en beheren                                      |    |
|   | 4.1.2        | Koppelen aan een activiteit of type activiteit                                  |    |
|   | 4.1.3        | Speciale kortingen activeren voor tamilie of gezinslid                          |    |
|   | 4.1.4<br>1 T | Speciale kortingen bij inschrijvingen in de frent effice                        | 22 |
|   | 4.1.5        |                                                                                 |    |
|   | 4.2 Aanpa    | ssingen betrettende opvang                                                      | 25 |
|   | 4.2.1        | Extra velden familie op inschrijving                                            | 25 |
|   | 4.2.2        | Extra velden van gezinslid en familie op factuur                                | 27 |

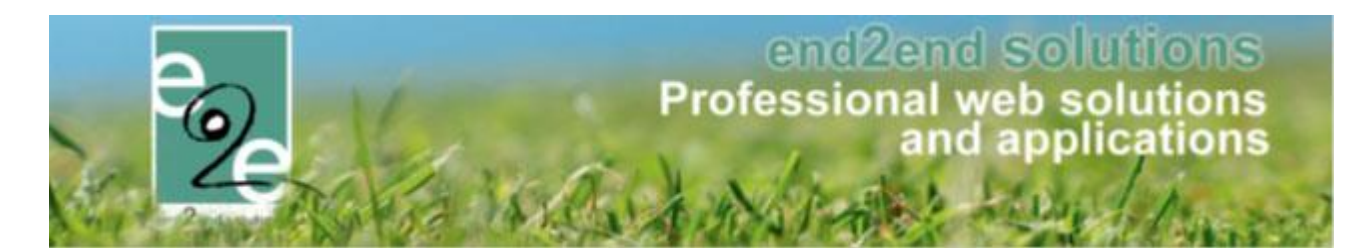

|   | 4.3 Meero  | lere inschrijvingen in één actie annuleren                  | 28 |
|---|------------|-------------------------------------------------------------|----|
|   | 4.3.1      | Annulatie in bulk                                           |    |
|   | 4.3.2      | Annulatie van een betaalde inschrijving                     |    |
|   | 4.3.3      | Annulatie van een niet betaalde inschrijving                |    |
|   | 4.3.4      | Annulatie van een inschrijving met facturatie achteraf      |    |
|   | 4.3.5      | Annulatie van een inschrijving op de wachtlijst             |    |
|   | 4.4 Derde  | betalers aanpassen op inschrijfgroep                        | 33 |
|   | 4.4.1      | Aanpassen naar derdebetaler                                 |    |
|   | 4.4.2      | Op inschrijvingsgroep                                       |    |
|   | 4.4.3      | Facturatie                                                  |    |
|   | 4.5 Aanpa  | issen van derdebetaler naar familie                         | 36 |
|   | 4.5.1      | Werking                                                     |    |
|   | 4.5.2      | Aanpassen van derdebetaler naar andere derde betaler        |    |
|   | 4.5.3      | Logging                                                     |    |
|   | 4.5.4      | Exporttijdstip van derdebetaler facturen                    |    |
|   | 4.6 Optim  | alisatie                                                    | 42 |
|   | 4.6.1      | Zoekfilter op activiteit datum toegevoegd                   |    |
|   | 4.6.2      | Tokens school toegevoegd                                    |    |
|   | 4.6.3      | Tonen school overzicht inschrijvingen                       |    |
| 5 | Ticketir   | ng                                                          | 43 |
|   | 5.1 Specia | le kortingen ticketing                                      | 43 |
|   | 5.1.1      | Speciale kortingen beheren                                  |    |
|   | 5.1.2      | Koppelen aan een activiteit of type activiteit              |    |
|   | 5.1.3      | Speciale kortingen activeren voor een klant                 |    |
|   | 5.1.4      | Speciale kortingen instellen als online gebruiker           |    |
|   | 5.1.5      | Tickets aankopen voor een activiteit met speciale kortingen |    |
|   | 5.2 Annul  | atiekost ticketing                                          | 48 |
|   | 5.2.1      | Annulatiekost configuratie op activiteit type               |    |
|   | 5.2.2      | Annulatie van tickets                                       |    |
|   | 5.2.3      | Printen tickets in bulk                                     | 51 |
| 6 | Factura    | tie                                                         | 51 |
|   | 6.1 Nulfac | turen                                                       | 51 |
|   | 6.2 Zoeke  | n op factuurdatum                                           | 52 |
| 7 | Nawoo      | rd                                                          | 52 |

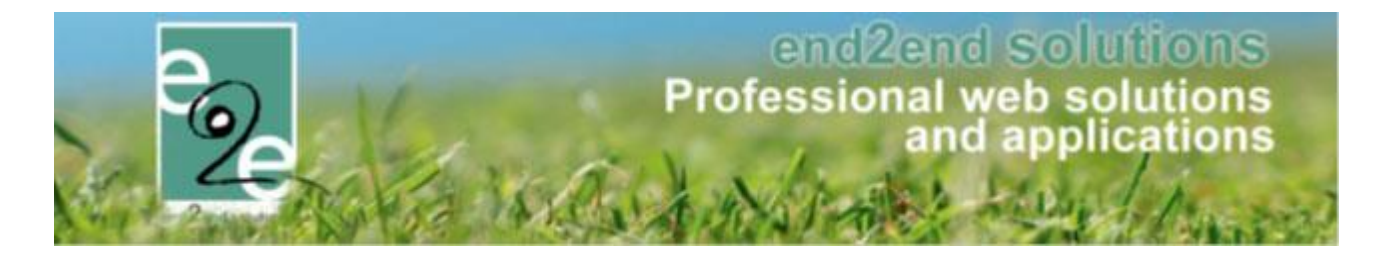

## 2 Introductie

Dit is een handleiding welke de aanpassingen en uitbreidingen van de levering in April 2019 overloopt.

## 3 Reservatie zalen en materialen

#### 3.1 Plaatsing kleurcode op een reservatie

Bij het ingeven van aan reservatie als beheerder is het ingeven van de kleurcode verplaatst tussen de groepsnaam en het complex. Voorheen stond dit onder de klant.

Wanneer u een klant selecteert linkt de applicatie automatisch naar de volgende tab, wat betekende dat u terug moest naar de vorige tab indien u een kleurcode wou ingeven. Nu kan u dit in een stap gaan doen.

| Groepnaam 🚯      |                     |   |
|------------------|---------------------|---|
| > Kleurcode 🕦    | Geen 🔻              |   |
| Complex 🚺        | Selecteer complex 💌 | 1 |
| Klant 🚺          | <b></b>             | 1 |
| Contactpersoon 🚯 | •                   |   |
| Opmerkingen 🚺    |                     |   |
|                  |                     |   |
|                  |                     |   |
|                  |                     | - |

#### 3.2 Selectievakjes in klantenoverzicht

Er zijn nu aanvinkvelden in het klantenoverzicht om de klanten te selecteren indien de filter niet genoeg is voor uw export of om een mail te verzenden.

Indien er geen klanten geselecteerd zijn wordt de volledige klantenlijst gebruikt.

#### 3.3 Prijstype verplicht

Dit is een nieuwe instelling op complex en faciliteit die je terugvindt in de configuratie van het complex/faciliteit > algemene instellingen > onder de tabblad Instellingen. Wanneer deze aangevinkt is moet de beheerder/reserveerder verplicht een prijstype aanduiden bij het ingeven van een reservatie via de BackOffice. Deze instelling heeft geen invloed voor een eindgebruiker.

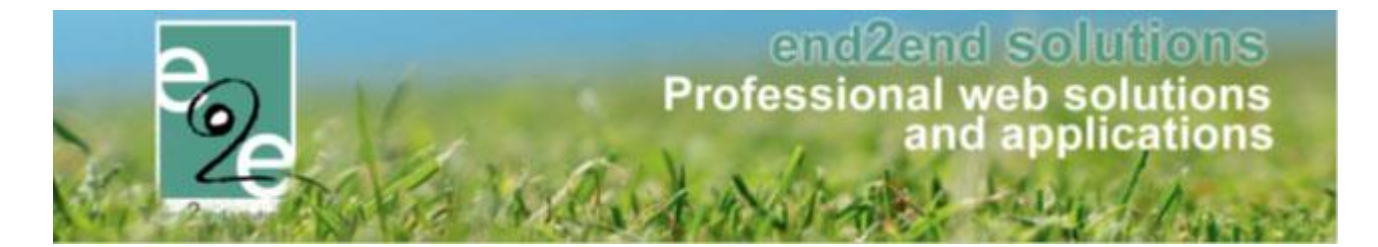

#### 3.3.1 Configuratie Complex

De nieuwe instelling kan je terugvinden onder de tabblad Instellingen bij de Reservatie instellingen

|                                          | 0,00            |
|------------------------------------------|-----------------|
| Klantnaam op planning 🚺                  |                 |
| RESERVATIE INSTELLINGEN                  |                 |
| Minimum reservatie 🚯                     | nvt uur •       |
| Maximum reservatie 🚯                     | nvt uur         |
| Blok reservatie 🚯                        | nvt uur         |
| Optie vervalt na 🚯                       | 10 dagen        |
| Optie bevestigen door klant 🚯            |                 |
| Categorie verplicht 🚯                    |                 |
| Prijstype verplicht 🚯                    |                 |
| Activeer 'Factureren aan gemeente' 🚯     |                 |
| Blokkeer een periode vóór reservatie 📵 ( |                 |
|                                          | ○ vanaf opening |
| Blokkeer een periode na reservatie 🚺 (   | nvt     uur     |
|                                          | O tot sluiting  |
|                                          |                 |
| AANVIVAAGINGTELLINGEN                    |                 |

#### 3.3.2 Configuratie Faciliteit

De instelling kan onder de reservatie instellingen teruggevonden worden gelijk bij het Complex. Deze kan ook de instelling van zijn complex overerven.

|                                     | 🗠 Waarden van complex overnemen |
|-------------------------------------|---------------------------------|
| RESERVATIE INSTELLINGEN             |                                 |
| Minimum reservatie 🚯                | nvt uur 👻                       |
| Maximum reservatie 📵                | nvt uur                         |
| Blok reservatie 🚯                   | nvt uur                         |
| Reservatie moet steeds starten op 🗊 | NVT                             |
| Categorie verplicht 🚯               |                                 |
| Prijstype verplicht 📵               |                                 |
|                                     | ☑ Waarden van complex overnemen |
| Optie bevestigen door klant 🚯       |                                 |

Wanneer de prijstype verplicht is kan de beheerder deze op geen enkel manier negeren buiten via het 'Editeren in bulk'

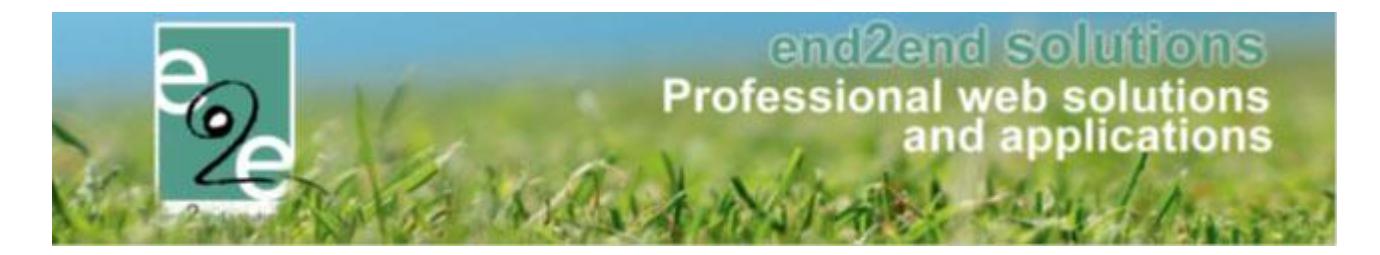

#### 3.4 Initialen klant > uitgebreid naar 200 karakters

Initialen van een klant kunnen ingegeven worden en op de planning getoond worden. Voorheen waren deze initialen max 10 karakters lang, dit is uitgebreid naar 250 karakters. Dit kan handig zijn om extra informatie van de klant mee te geven op de planning.

Beheer reservaties > klanten > klantenfiche > tab algemeen

| Algemeen | Facturatie | Contactpersonen     | Klantty | /pes  | Taxonomie        | Bijlagen | Facturen |
|----------|------------|---------------------|---------|-------|------------------|----------|----------|
|          |            | Act                 | tiof 🚯  | 1     |                  |          |          |
|          |            | Goedreker           |         |       |                  |          |          |
|          |            | T                   |         |       |                  |          | _        |
|          |            | ly<br>              | pe U    | Feite | lijke vereniging |          | •        |
|          |            | Naar                | m* 🚺    | Verer | niging End2End   |          |          |
|          |            | > Initial           | len 📵   |       |                  |          |          |
|          |            | Profiel wijzig      | en 🚯    | 1     |                  |          |          |
|          |            | Toon naam op planni | ing 🚯   |       |                  |          |          |
|          |            | Reservaties blokker | ren 🚯   |       |                  |          |          |

#### 3.4.1 Configuratie tonen op planning

Beheer reservaties > zaalbeheer > config > instellingen > algemene instellingen > tabblad algemeen

| Algemeen | Deelsites      | Landen         | Planning         | Mails                    | Documenten | Rapport Templates |
|----------|----------------|----------------|------------------|--------------------------|------------|-------------------|
| ALGEME   | NE INSTELLI    | NGEN           |                  |                          |            |                   |
|          |                | F              | Paginagrootte    | <b>i</b> 50              |            |                   |
|          | Toestem        | ming reserva   | atie door klant  | 0                        |            |                   |
|          |                | Extra mail bij | j nieuwe klant   | 0                        |            |                   |
| То       | estemming na   | am op planni   | ing door klant   | 0                        |            |                   |
|          | Rese           | rvaties blokk  | eren toelaten    | 0                        |            |                   |
|          |                | Herinnerin     | gsmail Opties    | 0 2                      | dagen      |                   |
|          |                | Planning de    | tail bij klikken | 0                        |            |                   |
|          |                | Naam extra'    | s aanpasbaar     | 0                        |            |                   |
| ZAALBEH  | IEER INSTEI    | LINGEN         |                  |                          |            |                   |
|          |                | Standa         | aard afzender    | <ol> <li>info</li> </ol> | @e2e.be    |                   |
| A        | nnuleer reserv | atie bij verva | llen van optie   | 0                        |            |                   |
|          | Optie          | es - Termijn b | ijna vervallen   | 6 5                      | dagen      |                   |
|          |                | In Optie       | uitschakelen     | 0                        |            |                   |
|          | Т              | oon weekplar   | nning op front   | 0                        |            |                   |
|          |                | Toon initiale  | n on nlanning    |                          |            |                   |

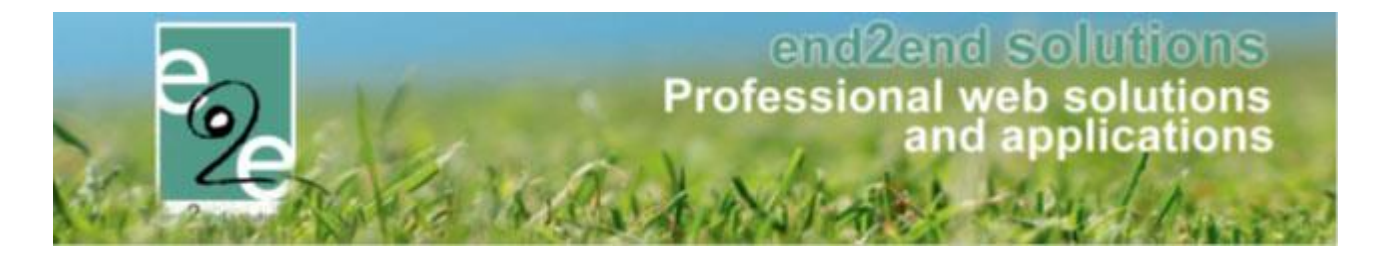

#### 3.5 Link naar reservatie materiaal toegevoegd

Bij een zaalreservatie met materialen is er nu ook een link voorzien bij de reservatie zaal om rechtstreeks naar de reservatie van het materiaal te gaan.

Bij het detail van uw reservatie, bij het onderdeel materiaal

|                      | a <u>201004.000</u> |                          |                            |                         |
|----------------------|---------------------|--------------------------|----------------------------|-------------------------|
| Product              | Aantal              |                          | Eenheids prijs<br>incl.BTW | Totaalprijs<br>incl.BTW |
| Statafel outdoor wit | 5                   | 0                        | € 15,00                    | € 75,00                 |
| - Extra:Levering     | 1                   |                          | € 25,00                    | € 25,00                 |
|                      | Prijstype 🚯         | Niet gespecificeerd      | •                          |                         |
|                      | Subtotaal 🚯         | 100,00                   |                            |                         |
|                      | Korting/Toeslag 🚯   | 0,00 % 🔻 Korting         | •                          |                         |
|                      | Totaal 🕦            | 100.00 Herbereken totaal |                            |                         |

#### 3.6 Uniformiteit – knop volgende toegevoegd - materialen

Bij het ingeven van een materiaalreservatie hebben we volgens de logica van de gehele applicatie een "volgende" knop toegevoegd.

De "Volgende" knop is zichtbaar onderaan de reservatie zodra je de klant selecteert. Als je erop klikt, wordt je naar het tabblad "toevoegen" geleid.

| EDITOR_TEST ADFS LOGIN                                                |                                                |                                    |  |  |  |  |  |  |  |  |  |
|-----------------------------------------------------------------------|------------------------------------------------|------------------------------------|--|--|--|--|--|--|--|--|--|
| MATERIAALBEHEER > RESERVATIE                                          | es Facturatie Config Help                      | ZAALBEHEER MATERIAALBEHEER KLANTEN |  |  |  |  |  |  |  |  |  |
| U bent hier: Materiaalbeheer > Reservaties > Details                  |                                                |                                    |  |  |  |  |  |  |  |  |  |
| RESERVATIE - 13/02/2019 - TESTVERENIGING (ABONNEMENT - OPMERKINGEN) 🕡 |                                                |                                    |  |  |  |  |  |  |  |  |  |
| Algemeen Toevoegen Overzicht Facture                                  | atie Communicatie Bijlagen Communicatielog Log | 3P                                 |  |  |  |  |  |  |  |  |  |
| Status 🚯                                                              |                                                |                                    |  |  |  |  |  |  |  |  |  |
| Complex 🚯                                                             | Mercurius Vooraf 🗾 🚺                           |                                    |  |  |  |  |  |  |  |  |  |
| Klant 🚯                                                               | TESTVERENIGING                                 | sen]                               |  |  |  |  |  |  |  |  |  |
| Contactpersoon 🚯                                                      | Hoofdcontact 🔻                                 |                                    |  |  |  |  |  |  |  |  |  |
| Categorie 🚯                                                           | Niet gespecificeerd 🔻                          |                                    |  |  |  |  |  |  |  |  |  |
| Prijstype 🚯                                                           | Niet gespecificeerd 🔻                          |                                    |  |  |  |  |  |  |  |  |  |
| PERIODE                                                               |                                                |                                    |  |  |  |  |  |  |  |  |  |
| Toevoegen 🚯                                                           | één datum Periode                              |                                    |  |  |  |  |  |  |  |  |  |
| Datum 🚯                                                               | 13-02-2019                                     |                                    |  |  |  |  |  |  |  |  |  |
| Startuur 🕦                                                            | Startuur                                       |                                    |  |  |  |  |  |  |  |  |  |
| Einduur 🚯                                                             | Einduur                                        |                                    |  |  |  |  |  |  |  |  |  |
| Verwerkt door dienst 🚯                                                |                                                |                                    |  |  |  |  |  |  |  |  |  |
| In Optie 🚯                                                            |                                                |                                    |  |  |  |  |  |  |  |  |  |
| Opmerkingen 🚯                                                         |                                                |                                    |  |  |  |  |  |  |  |  |  |
|                                                                       |                                                |                                    |  |  |  |  |  |  |  |  |  |
|                                                                       |                                                |                                    |  |  |  |  |  |  |  |  |  |
| VOLGENDE                                                              |                                                |                                    |  |  |  |  |  |  |  |  |  |
|                                                                       |                                                |                                    |  |  |  |  |  |  |  |  |  |
| TERUG                                                                 |                                                |                                    |  |  |  |  |  |  |  |  |  |
|                                                                       |                                                | Powered by e2e NV                  |  |  |  |  |  |  |  |  |  |

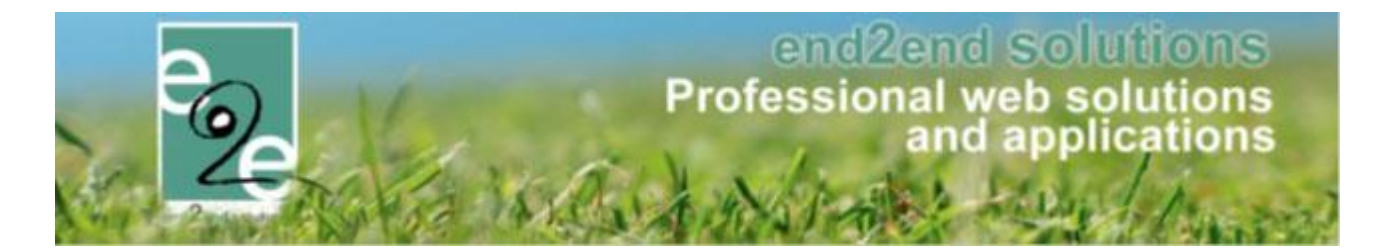

### 3.7 Best practice reservatie zalen met gekoppeld materiaal

Er waren een paar onduidelijkheden en onlogische stappen wanneer u een zaalreservatie met gekoppeld materiaal wou aanpassen.

#### 3.7.1 Annuleren of wijzigen van materialen binnen de zaalreservatie

Wanneer u een zaalreservatie hebt (dag, periode, of via formule) met gekoppeld materiaal kan u vanuit de reservatie zaal, knop materiaal wijzigen, het materiaal wijzigen van aantal.

Deze actie zorgt ervoor dat het materiaal (aantal) verwijderd wordt uit de reservatie + kosteloos gemaakt is + terug beschikbaar als materiaal binnen materiaalbeheer

#### 3.7.2 Way-of-working voor het correct aanpassen van materialen binnen materiaalbeheer

Wanneer u rechtstreeks via materiaalbeheer werkt, is de manier van werken anders. U kan via materiaalbeheer materiaalreservaties gaan wijzigen, al dan niet gekoppeld aan een zaalreservatie.

#### 3.7.2.1 Aanpassen aantallen van de materialen

Ga naar uw reservatie > selecteer het materiaal door op het potloodje te klikken > wijzig het aantal van het materiaal > aanpassen > alles opslaan

Deze actie zorgt ervoor dat het aantal x materiaal verwijderd wordt uit de reservatie + niet meer aangerekend wordt en terug beschikbaar is om uit te lenen

Materialen op nul plaatsen kan niet, dan moet u deze gaan annuleren, zie de correcte manier hieronder.

#### 3.7.2.2 Annuleren van materiaal

Het annuleren van materiaal betekent niet dat deze kosteloos gemaakt worden of extra's verwijderd worden. Wanneer u materiaal wil gaan verwijderen uit een materiaalreservatie en geen kosten wil aanrekenen aan de klant, gaat u best als volgt te werk

- Selecteer het gewenste materiaal(en) binnen de reservatie door het selectievakje aan te klikken

| R                             | RESERVATIE: 201904-029 - 12/06/2019 - HAKIM LARROCHA |                    |              |            |              |                                                                                          |                 |         |              |                     |     |   |
|-------------------------------|------------------------------------------------------|--------------------|--------------|------------|--------------|------------------------------------------------------------------------------------------|-----------------|---------|--------------|---------------------|-----|---|
|                               | Algemeen                                             | Toevoegen          | Overzicht    | Facturatie | Communicatie | Bijlagen                                                                                 | Communicatielog | Log     |              |                     |     |   |
|                               | MATERI                                               | MATERIAALOVERZICHT |              |            |              |                                                                                          |                 |         |              |                     |     |   |
|                               |                                                      |                    |              |            |              |                                                                                          |                 |         |              | Alle                |     | • |
|                               |                                                      |                    | Aantal Mater | iaal       |              | Categorie/klanttype<br>Niet gespecificeerd<br>Niet gespecificeerd<br>Niet gespecificeerd |                 | Extra's | Status       | Totaalprijs (incl.) | BTW |   |
|                               |                                                      | ) 🥝 🗙 🙀            | 25 x Water   | glazen     |              |                                                                                          |                 | 0       | Gereserveerd | € 12,50             | 21% |   |
|                               | ¥ 2                                                  | ° 🥝 🗙 🖍            | 50 x Rode    | wijnglazen |              |                                                                                          |                 | 1 🌗     | Gereserveerd | € 50,00             | 21% |   |
|                               |                                                      | 0 🗙 🙀              | 50 × Witte   | wijnglazen |              |                                                                                          |                 | 0       | Gereserveerd | € 25,00             | 21% |   |
|                               | Totaal van alle producten (1) € 87,50 (incl.)        |                    |              |            |              |                                                                                          |                 |         |              |                     |     |   |
| Met geselecteerde: Kies actie |                                                      |                    |              |            |              |                                                                                          |                 |         |              |                     |     |   |

- Met geselecteerde > extra's verwijderen >> alles opslaan
- Met geselecteerde > annuleren en materiaal kosteloos maken >> alles opslaan

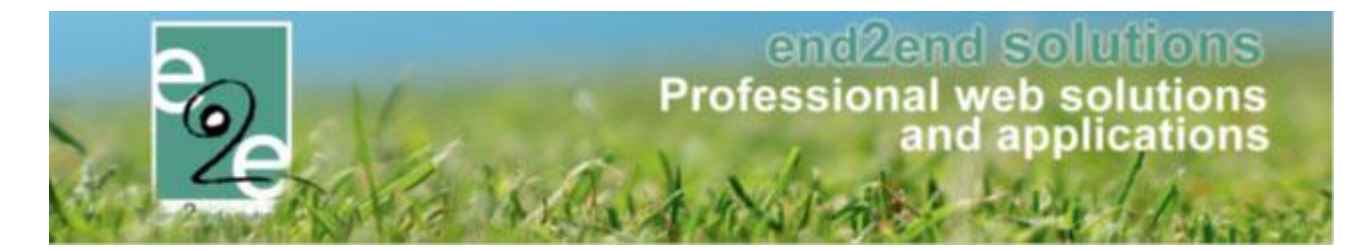

Pas wanneer beide acties zijn uitgevoerd en opgeslagen zijn de materialen verwijderd en zowel het materiaal als de extra's zullen niet aangerekend worden.

#### 3.7.3 Handig

In de vorige versie was er reeds een link vanuit materiaalbeheer wanneer een reservatie gekoppeld is aan een zaalreservatie.

Vanaf deze versie is er ook een link voorzien vanuit zaalreservaties naar de reservatie van het materiaal. Zie de informatie bij <u>Link naar reservatie materiaal toegevoegd</u>.

#### 3.8 Offline extra's - automatisch toevoegen

Een extra kan offline ingesteld staan in combinatie met "automatisch toevoegen". In de vorige versie was het zo dat wanneer een extra offline geconfigureerd staat deze niet automatisch werd toegevoegd, ook al stond deze zo ingesteld. De regel van offline was prioritair tot het automatisch toevoegen.

Vanaf deze versie is "automatisch toevoegen" prioritair aan "offline".

Dit wil zeggen dat een offline extra met automatisch toevoegen vanaf nu automatisch zal toegevoegd worden bij de aanvraag van de reservatie.

De onlineklant ziet deze extra niet > staat offline

De beheerder ziet deze extra wel bij de aanvraag, welke kan behouden of verwijderd worden tijdens het goedkeuren van de aanvraag.

Dit kan handig zijn voor bepaalde extra's waaraan gedacht moet worden door een beheerder; bv verplichte verzekering, schoonmaakkosten..

#### 3.9 Reservaties groeperen

Je kan nu ook reservaties groeperen en filteren op een groep of op een weekdag. Hierdoor is het bijvoorbeeld ook gemakkelijker om reservaties te gaan editeren in bulk.

#### 3.9.1 Reservaties groeperen

Op de reservatie zelf kan een groepsnaam ingevuld worden, om zo gemakkelijk te kunnen filteren in het overzicht van de reservatiegroep zelf. Deze groepsnaam is enkel te gebruiken binnen de reservatiegroep zelf. Een nieuwe groepsnaam kan gewoon rechtstreeks in de keuzelijst ingevuld worden en eens opgeslagen kan deze gekozen worden uit de lijst voor andere reservaties.

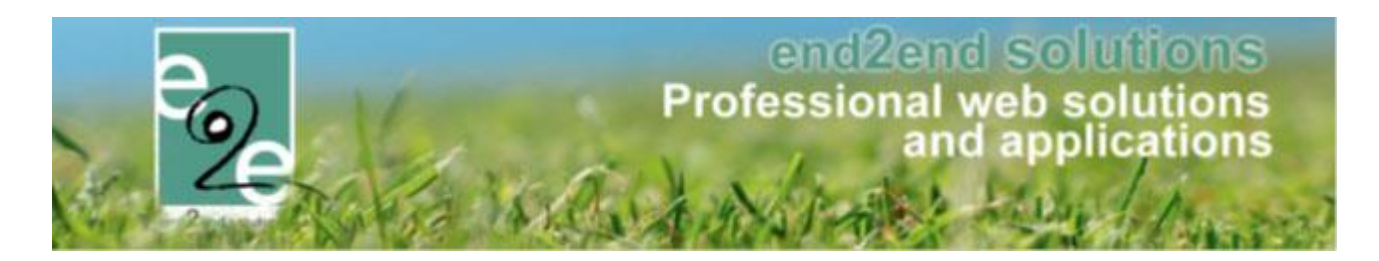

| Reservatiegroep Toevoegen Reserva | ies Facturatie  | Herinneringsmails       | Communicatielog | Bijlagen Lo | g |
|-----------------------------------|-----------------|-------------------------|-----------------|-------------|---|
|                                   |                 |                         |                 |             |   |
| RESERVATIE                        |                 |                         |                 |             |   |
| State                             | s 🚯 Gereserv    | eerd                    |                 |             |   |
| Facilit                           | it 🕕 ZaalA      |                         | ▼ 🚺             |             |   |
| Prijsty                           | e 🚯 🛛 losse gel | oruiker *               | •               |             |   |
| Categor                           | e 🚺 Niet ges    | pecificeerd             | •               |             |   |
| Kleurco                           | e 🛈 Overnen     | ien van reservatiegroep | •               |             |   |
| Toevoege                          | n 🕕 💿 één       | datum O Periode         |                 |             |   |
| Datu                              | m 🚺 23-02-20    | 19 📖                    |                 |             |   |
| Startu                            | ur 🚯 08:00      | Dpen van: 08:0          | 0               |             |   |
| Eindu                             | ur 📵 09:00      | 😰 Open tot: 00:00       | )               |             |   |
| Onbeschikbaar voor/r              | a 🚺 🗌           |                         |                 |             |   |
| In Opt                            | e 🚺 🗌           |                         |                 |             |   |
| Openingsuren negere               | n 🚯 🗌           |                         |                 |             |   |
| Instellingen negere               | n 🚯 🗌           |                         |                 |             |   |
| Groepnaa                          | m 📵 🛛 Wedstrije | 1                       | ·               |             |   |
| Factuuromschrijvir                | g 📵             |                         |                 |             |   |
| Opmerkinge                        | n 📵             |                         |                 |             |   |
|                                   |                 |                         |                 |             |   |
|                                   |                 |                         |                 |             |   |
|                                   |                 |                         |                 |             |   |

Wanneer nieuwe reservaties aangemaakt worden via een formule kan er ook een groepsnaam worden meegegeven zodat al deze reservaties dezelfde groepsnaam hebben. Dit kan handig zijn om bijvoorbeeld de trainingen en wedstrijden apart te groeperen zodat deze apart in bulk kunnen aangepast worden.

De groepsnaam is ook via editeren in bulk aan te passen.

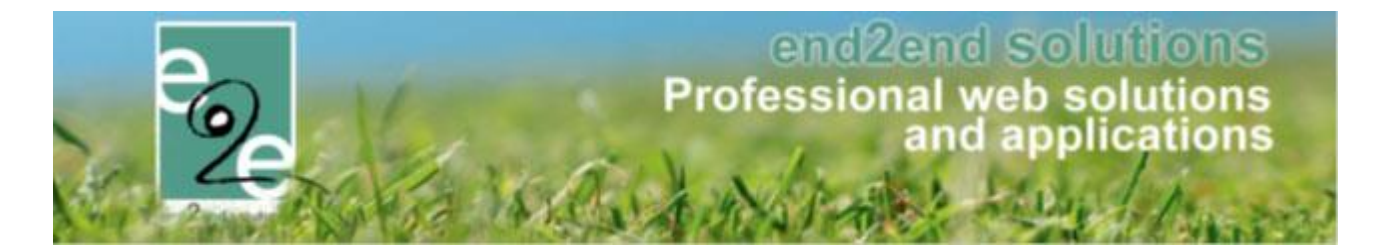

#### 3.9.2 Filteren op groepsnaam

Wanneer er minstens één groepsnaam is ingegeven, kan er gefilterd worden op groep. De groepsnaam wordt tevens ook getoond onder de status.

| rese | SERVATIE: 201902-015 - SPORTHAL - KENNY DE BOE (OPMERKINGEN) 🕕 |                                |             |            |                                        |                 |          |                           |                  |     |  |  |
|------|----------------------------------------------------------------|--------------------------------|-------------|------------|----------------------------------------|-----------------|----------|---------------------------|------------------|-----|--|--|
| Rese | rvatiegroep                                                    | Toevoegen                      | Reservaties | Facturatie | Herinneringsmails                      | Communicatielog | Bijlagen | Log                       |                  |     |  |  |
| 0    |                                                                |                                |             |            |                                        |                 |          |                           | 1                |     |  |  |
| OV   | OVERZICHT VAN DE RESERVATIES                                   |                                |             |            |                                        |                 |          |                           |                  |     |  |  |
|      |                                                                |                                |             |            |                                        | Filter op weekd | ag 🔻     | Filter op groep 🔹         | Filter op status | -   |  |  |
|      | -                                                              | Detureluur                     | im/iuir For |            | Osta assis //deathing                  | E-t             | _        | Filter op groep           | Totaalprijs      | DTM |  |  |
|      |                                                                | Datum/uur                      | Fac         | anten      | Categorie/kianttype                    | EXIT            | 5        | Wedstrijd                 | (incl.)          | BIW |  |  |
|      | 201                                                            | za 23/02/2019<br>08:00 - 09:00 | Zaal        | Achter     | Niet gespecificeerd<br>losse gebruiker | 1 👔             |          | Training<br>Wedstrijd     | € 20,65          | 21% |  |  |
|      | 201                                                            | za 23/02/2019<br>11:00 - 13:00 | Zaal        | Achter     | Niet gespecificeerd<br>losse gebruiker | 1 👔             |          | Gereserveerd<br>Wedstrijd | € 30,65          | 21% |  |  |
|      | 201                                                            | zo 24/02/2019<br>11:00 - 13:00 | Zaal        | Achter     | Niet gespecificeerd<br>losse gebruiker | 1 👔             |          | Gereserveerd<br>Training  | € 30,65          | 21% |  |  |
|      | 201                                                            | ma 25/02/2019<br>11:00 - 13:00 | Zaal        | Achter     | Niet gespecificeerd<br>losse gebruiker | 1 👔             |          | Gereserveerd<br>Training  | € 30,65          | 21% |  |  |
|      | 201                                                            | di 26/02/2019<br>11:00 - 13:00 | Zaal        | Achter     | Niet gespecificeerd<br>losse gebruiker | 1 🚺             |          | Gereserveerd<br>Training  | € 30,65          | 21% |  |  |

#### 3.9.3 Filteren op weekdag

Wanneer er reservaties zijn op verschillende weekdagen, zal het mogelijk zijn om te filteren op weekdag.

| SERVATIE: 2    | 201902-015 - SPOI              | RTHAL - KENNY D | )e boe <mark>(C</mark> | PMERKINGEN) 🕕                          |                       |          |                 |                    |     |
|----------------|--------------------------------|-----------------|------------------------|----------------------------------------|-----------------------|----------|-----------------|--------------------|-----|
| Reservatiegroe | p Toevoegen                    | Reservaties F   | acturatie              | Herinneringsmails                      | Communicatielog       | Bijlagen | Log             |                    |     |
| OVERZICH       | I VAN DE RESER                 | VATIES          |                        |                                        |                       |          |                 |                    |     |
|                |                                |                 |                        |                                        | Filter on weekd       | <b>v</b> | Filter on groen | ▼ Filter on status | •   |
|                |                                |                 |                        |                                        | Filter op week        | dag      | The op group    | Totaaloriie        |     |
|                | Datum/uur                      | Facilite        | eit                    | Categorie/klanttype                    | maandag               |          | Status          | (incl.)            | BTW |
|                | * za 23/02/2019                | ZaalAch         | nter                   | Niet gespecificeerd                    | dinsdag               |          | Gereserveerd    | € 20,65            | 21% |
| ☑ 🖉 🥝          | za 23/02/2019<br>11:00 - 13:00 | ZaalAch         | nter                   | Niet gespecificeerd<br>losse gebruiker | woensdag<br>donderdag |          | Gereserveerd    | € 30,65            | 21% |
| 🗹 🖻 🥝          | zo 24/02/2019<br>11:00 - 13:00 | ZaalAch         | nter                   | Niet gespecificeerd<br>losse gebruiker | vrijdag<br>zaterdag   |          | Gereserveerd    | € 30,65            | 21% |
| 🗹 📝 🥝          | ma 25/02/2019<br>11:00 - 13:00 | ZaalAch         | nter                   | Niet gespecificeerd<br>losse gebruiker | zondag                |          | Gereserveerd    | € 30,65            | 21% |
| 2 🖉 🧭          | di 26/02/2019<br>11:00 - 13:00 | ZaalAch         | nter                   | Niet gespecificeerd<br>losse gebruiker | 1 🕦                   |          | Gereserveerd    | € 30,65            | 21% |
| M 🛛 🖉          | wo 27/02/2019                  | ZaalAch         | nter                   | Niet gespecificeerd                    | 1 👔                   |          | Gereserveerd    | € 30,65            | 21% |

Dit maakt het mogelijk om meerdere reservaties op één bepaalde weekdag via bulk aan te passen bijvoorbeeld.

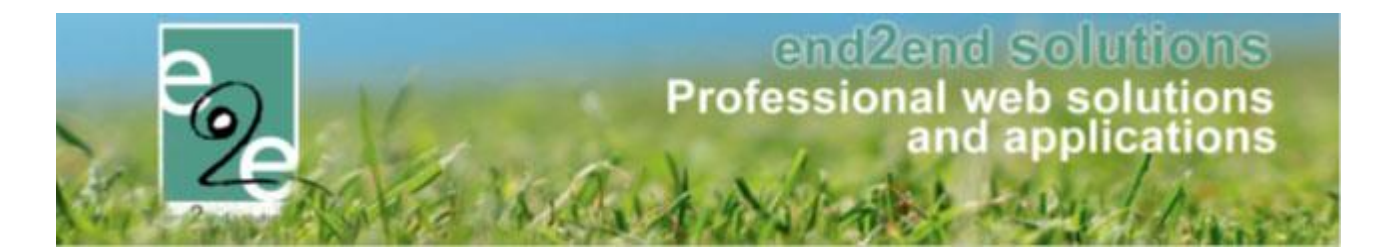

#### 3.10 Herinneringsmails nu ook op materiaal

Wanneer u beschikt over de uitbreiding "sturen van automatische herinneringsmails" bij reservaties zalen, is deze functie nu ook beschikbaar bij materiaalbeheer.

Bij reservatie van zalen en materialen kan ingesteld worden dat er een mail verstuurd wordt. Dit kan x aantal dagen voor een reservatie plaatsvindt of de dag zelf, of x aantal dagen voor het einde van het evenement. Dit om de klant eraan te herinneren indien hij extra maatregelen moet nemen

#### 3.10.1 Template aanmaken voor een herinneringsmail

Het aanmaken van de template voor een herrineringsmail gebeurt bij de start up door E2E. U geeft ons de nodige gegevens door met de gewenste inhoud van uw mail.

U kan nadien eventueel zelf een template toevoegen door middel van een duplicaat te maken van de door ons ingestelde template "type herinneringsmail".

- Beheer > zaalbeheer > Config > Instellingen > Algemene instellingen >> Tabblad "Mails" >> selecteer de mail van het type "herinneringsmail" >> onderaan "dupliceren"
- Via Beheer > materiaalbeheer kan u idem te werk gaan voor het dupliceren van een herinneringsmail voor een reservatie van materiaal

Nu kan u eventueel zelf de tekst gaan aanpassen en andere of extra informatie vermelden >> Opslaan. Deze template kan u nu ook gaan instellen per complex/faciliteit (zie hieronder <u>Herinneringsmail instellen op Zaal</u> en <u>Herinneringsmail instellen op Materiaalreservatie</u>)</u>

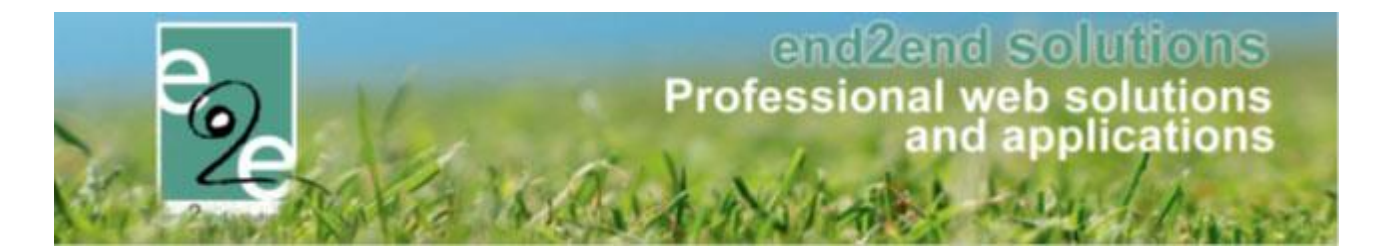

#### 3.10.2 Herinneringsmail instellen op Zaal

Herinneringsmails worden aangemaakt binnen de Complex instellingen onder het tabblad Herinneringsmail.

Beheer reservaties > zaalbeheer > Config > Complex >> selecteer uw complex > tabblad "Instellingen" >> tab "Herinneringsmail"

| ZAALBEHEER > COMPLEX                         |                       |               |             |      |
|----------------------------------------------|-----------------------|---------------|-------------|------|
| Home Planning Aanvragen R                    | eservaties Log Factur | atie Config I | Help        |      |
| U bent hier: Zaalbeheer > Config > Complexen | > End2End Zwembad X   |               |             |      |
| Algemeen Instellingen To                     | egang Openingsure     | n Velden      | Categorieën | Extr |
| Algemeen Materiaal Taxonomi                  | e Herinneringsmail    | acturatie     |             |      |

Er kunnen 2 verschillende types herinneringsmails aangemaakt worden:

**op reservatiegroep:** wordt verstuurd x aantal dagen voor de eerste reservatie. **op reservatie:** wordt verstuurd x aantal dagen voor een bepaalde reservatie.

| Algemeen   | Instellingen                                                | Toegang                  | Openings     | uren    | Velder |
|------------|-------------------------------------------------------------|--------------------------|--------------|---------|--------|
| Algemeen   | Materiaal                                                   | Taxonomie Herir          | ineringsmail | Factura | atie   |
| PER RE     | SERVATIEG                                                   | ROEP:                    |              |         |        |
|            |                                                             | Referentie               |              |         | Naa    |
| Geen rijen | om weer te geve                                             | n.                       |              |         |        |
|            |                                                             |                          |              |         |        |
| TOEVO      | EGEN                                                        |                          |              |         |        |
| TOEVO      | EGEN                                                        |                          |              |         |        |
| TOEVOR     | EGEN                                                        |                          |              |         |        |
| TOEVOR     | EGEN                                                        | $\geq$                   |              |         |        |
| PER RE     | EGEN<br>SERVATIE:                                           | Naam                     |              |         |        |
| PER RE     | EGEN<br>SERVATIE:<br>Referentie<br>MAIL 1                   | Naam<br>MAIL 1           |              |         |        |
| PER RE     | EGEN<br>SERVATIE:<br>Referentie<br>MAIL 1<br>MAIL 2         | Naam<br>MAIL 1<br>MAIL 2 |              |         |        |
| PER RE     | EGEN<br>SERVATIE:<br>Referentie<br>MAIL 1<br>MAIL 2         | Naam<br>MAIL 1<br>MAIL 2 |              |         |        |
| PER RE     | EGEN<br>SERVATIE:<br>Referentie<br>MAIL 1<br>MAIL 2<br>EGEN | Naam<br>MAIL 1<br>MAIL 2 |              |         |        |
| PER RE     | EGEN<br>SERVATIE:<br>Referentie<br>MAIL 1<br>MAIL 2<br>EGEN | Naam<br>MAIL 1<br>MAIL 2 |              |         |        |
|            | EGEN<br>SERVATIE:<br>Referentie<br>MAIL 1<br>MAIL 2<br>EGEN | Naam<br>MAIL 1<br>MAIL 2 |              |         |        |
|            | EGEN<br>SERVATIE:<br>Referentie<br>MAIL 1<br>MAIL 2<br>EGEN | Naam<br>MAIL 1<br>MAIL 2 |              |         |        |

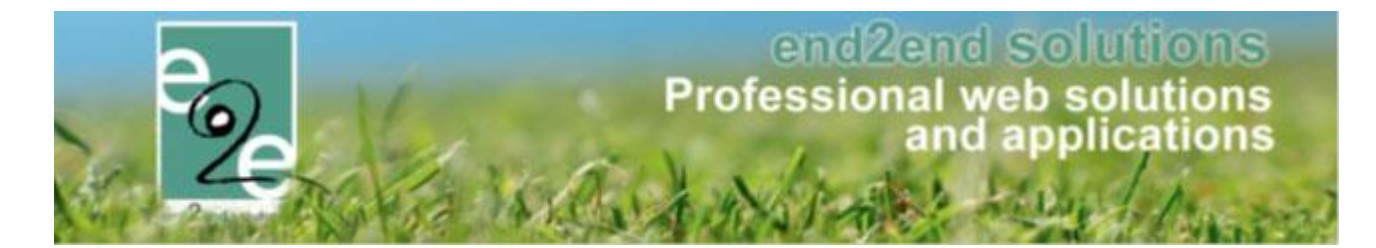

Een herinneringsmail voor zaalbeheer heeft onderstaande kenmerken:

- Actief aanvinken indien deze mail gebruikt mag worden
- Referentie uw eigen interne referentie •
- Naam

•

- eventueel een naam verschillende van de interne referentie Mail verzenden •
  - aantal dagen voor de reservatie dat de mail verstuurd wordt
  - Afzender mail van het complex / of ander (mailadres vrij in te vullen)
  - Template de gewenste template / voordien ingesteld, zie punt 3.2
- Mail versturen ontvanger(s)
- Omschrijving hier kan u eventueel nog extra interne informatie toevoegen
  - Opslaan!  $\geq$

| Algemeen | Instellingen | Toegang   | Openingsuren   | Velden                    | Categorieën                | Extra's   | Faciliteittypes     | Tijdframes | Prijzen | Korting/Tc |
|----------|--------------|-----------|----------------|---------------------------|----------------------------|-----------|---------------------|------------|---------|------------|
| Algeme   | en Materia   | al Taxon  | omie Herinne   | eringsmail                | Facturatie                 |           |                     |            |         |            |
|          |              |           | Actief 🕕       | •                         |                            |           |                     |            |         |            |
|          |              | F         | Referentie * 🕕 |                           |                            |           |                     |            |         |            |
|          |              |           | Naam * 🚺       |                           |                            |           |                     |            |         |            |
|          |              | Mail      | verzenden 🕕    | 247                       | dagen voor de a            | ctiviteit |                     |            |         |            |
|          |              |           | Afzender 🕕     | Com                       | plex 🔍 And                 | er        |                     |            |         |            |
|          |              |           | Template 📵     | Geen tem                  | plate                      | •         |                     |            |         |            |
|          |              | Mail vers | turen naar: 🕕  | <ul> <li>Klant</li> </ul> | Beheerde                   | er 🗆 An   | nderen              |            |         |            |
| Or       | mschrijving  |           |                |                           |                            |           |                     |            |         |            |
|          | OPSLAAN      | ANNUL     | EREN           | ✓) - (*                   | • [ 😒 📚 ] і<br>ИL 🔍 Previe | ¶• 🖲 ]    | BI V x <sup>1</sup> | ×. ] = :=  |         |            |

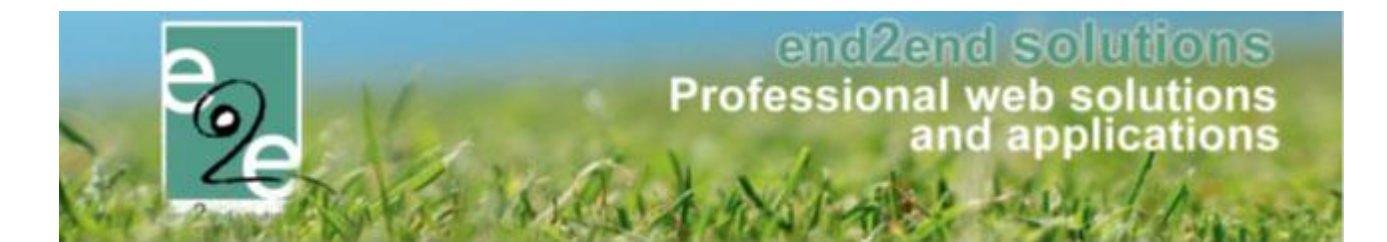

#### 3.10.3 Herinneringsmail instellen op Materiaalreservatie

Bij het complex van materialen kan ook een herinneringsmail ingesteld worden. Deze kan x aantal dagen vóór de start- of einddatum van de reservatie gestuurd te worden.

Beheer reservaties > materiaalbeheer > Config > Complex >> selecteer uw complex > tabblad "Instellingen" >> tab "Herinneringsmail"

Een herinneringsmail voor zaalbeheer heeft onderstaande kenmerken:

- Actief
   aanvinken indien deze mail gebruikt mag worden
- Referentie
   uw eigen interne referentie
- Naam eventueel een naam verschillende van de interne referentie
- Mail verzenden aantal dagen voor de reservatie dat de mail verstuurd wordt
- Specifieer voor/na de startdatum (ophalen) of voor/na de einddatum (terugbrengen)
- Afzender mail van het complex / of ander (mailadres vrij in te vullen)
- Template de gewenste template / voordien ingesteld, zie punt 3.2
- Mail versturen ontvanger(s)
- **Omschrijving** hier kan u eventueel nog extra interne informatie toevoegen
  - > Opslaan !

| Algemeen Taxonomie Herinneringsmail | Facturatie                              |
|-------------------------------------|-----------------------------------------|
| Actief 📵                            |                                         |
| Referentie * 📵                      | materiaal afhalen                       |
| Naam * 📵                            | herinneringsmail voor begin reservatie  |
| Mail verzenden 📵                    | 2                                       |
| 0                                   | Na de einddatum 🔻                       |
| Afzender 🚯                          | Vóór de startdatum<br>Vóór de einddatum |
| Template 🚺                          | Na de startdatum                        |
| Mail versturen naar: 🚺              | Na de einddatum                         |
|                                     | - ▶ • • • • • • • • • • • • • • • • • • |
| OPSLAAN ANNULEREN                   |                                         |

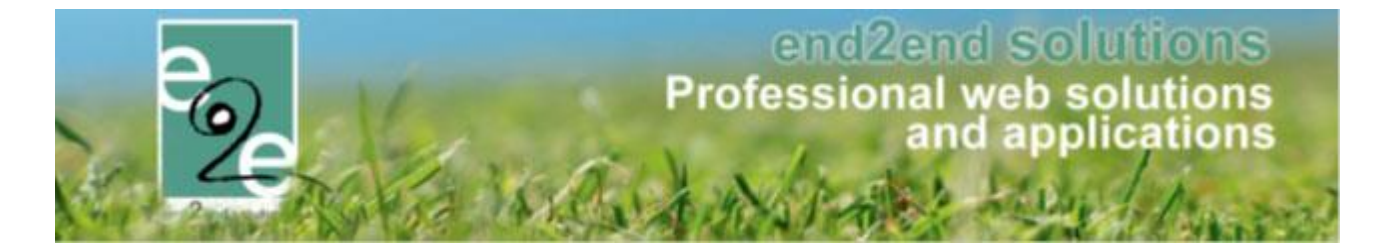

#### 3.10.4 Toepassen van herinneringsmails tijdens de reservatie

Bij het aanmaken als beheerder van een nieuwe reservatie ziet u een extra onderdeel "herinneringsmails". Hier verschijnen de verschillende herinneringsmails gekoppeld aan de geselecteerde faciliteit.

| HERINNERINGSMAILS  |        |   |                                  |   |
|--------------------|--------|---|----------------------------------|---|
| Herinneringsmail 🕕 | Actief |   | Naam                             | 1 |
| <b>—</b>           |        | 1 | 2 dagen voor de reservatie send  |   |
| →                  |        | 0 | 14 dagen voor de reservatie send |   |
|                    |        |   |                                  | · |

- Vink de gewenste herinneringsmail(s) aan
- Werk uw reservatie verder af
- > Toevoegen!
- Alles opslaan!

Nu zal voor deze reservering de mail(s) automatische verzonden worden.

#### 3.10.5 Direct versturen van de herinneringsmail

U kan er ook voor opteren om deze mails direct te versturen. Wanneer het evenement bijvoorbeeld dicht bij de reservatie ligt, kan dit handig zijn.

**LET OP** > wanneer u ervoor opteert om deze mail direct te versturen, zal de mail die u selecteert niet meer automatisch verstuurd worden!

Een reservatie moet al aangemaakt zijn en bewaard alvorens u de mail manueel kan verzenden. Tijdens het aanmaken van de reservatie kan u deze mail niet direct manueel versturen.

Selecteer een reservatie gaat waarbij u ingesteld hebt om de herinneringsmails automatisch te versturen, zit u bij het tabblad "toevoegen" of deze mails ingesteld zijn. De mails waarbij die actief staan (2) kan u nu klikken op de blauwe button "send", dan wordt de mail meteen gestuurd.

| HERINNERINGSMAILS  |        |   |                                  |  |
|--------------------|--------|---|----------------------------------|--|
| Herinneringsmail 🕕 | Actief |   | Naam                             |  |
|                    |        | 1 | 2 dagen voor de reservatie       |  |
|                    |        | 1 | 14 dagen voor de reservatie send |  |
|                    |        |   |                                  |  |

Wanneer de mail correct verstuurd ik krijgt u een groene button "succes" te zien

| HERINNERINGSMAILS  |        |   |                                    |  |
|--------------------|--------|---|------------------------------------|--|
| Herinneringsmail 🕕 | Actief |   | Naam                               |  |
|                    |        | 1 | 2 dagen voor de reservatie success |  |
|                    |        | 1 | 14 dagen voro de reservatie send   |  |

De mail is nu direct verstuurd en zal niet meer automatisch verstuurd worden.

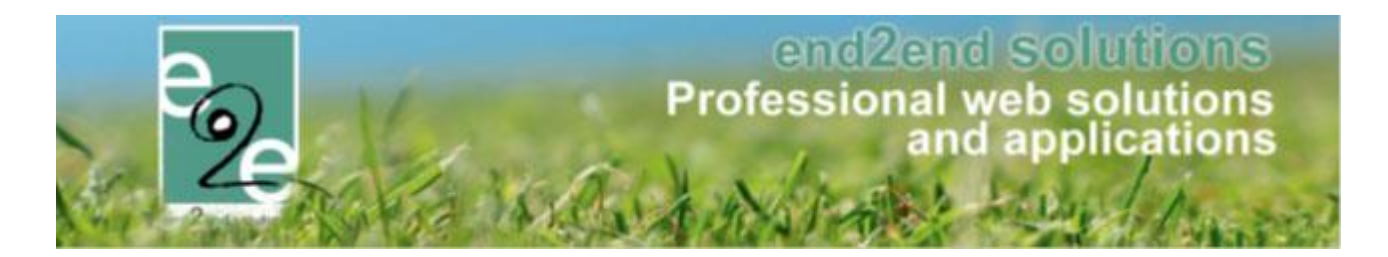

## 4 Inschrijvingen

#### 4.1 Speciale kortingen inschrijvingen

Met speciale kortingen wordt het mogelijk om een personeelskorting of een speciaal tarief zoals bijvoorbeeld vrije tijdspas te koppelen aan een gezinslid of familie. Indien op de activiteit dezelfde prijscategorie geactiveerd is, wordt de korting beschikbaar gemaakt.

#### 4.1.1 Speciale kortingen configureren en beheren

Om speciale kortingen aan te maken ga je naar: Beheer inschrijvingen -> Configuratie -> Instellingen -> Speciale kortingen.

Op deze pagina vind je een overzicht van de bestaande kortingen en kan je er ook nieuwe aanmaken. Overzicht speciale kortingen

| Home > Configuratie > Speciale kortingen |                            |              |      |                   |        |
|------------------------------------------|----------------------------|--------------|------|-------------------|--------|
| SPECIALE KORTINGEN                       |                            |              |      |                   |        |
| Referentie                               | Naam                       | Toepassen op | Code | Formaat voor code |        |
| 🖹 🗶 🚖 F_OCMW                             | OCMW-tarief (familie)      | Familie      | Nee  |                   | online |
| 🖉 🗙 🚖 К_ОСМW                             | OCMW-tarief (Gezinslid)    | Gezinslid    | Nee  |                   | online |
| 📝 🗙 🚖 Verminderd tarief algemeen         | Verminderd tarief algemeen | Gezinslid    | Ja   | ^\d{5}\$          | online |
|                                          |                            |              |      |                   |        |
| TOEVOEGEN                                |                            |              |      |                   |        |

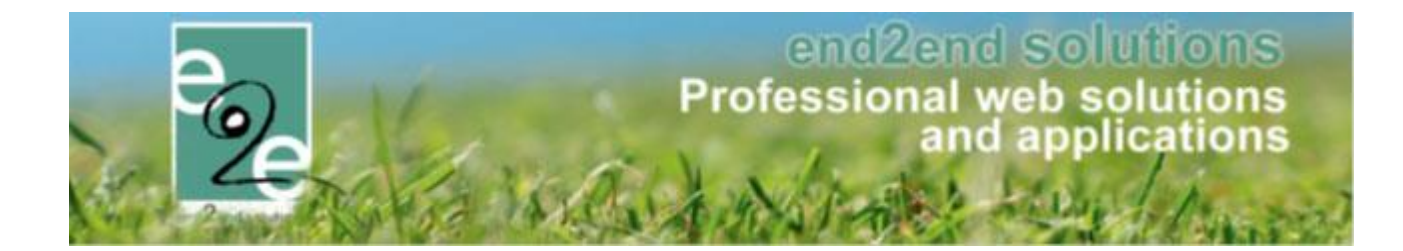

#### Nieuwe speciale korting aanmaken

| Home > Configu | ratie > Speciale kortingen |                          |   |                |  |
|----------------|----------------------------|--------------------------|---|----------------|--|
| Algemeen       | Vertalingen                |                          |   |                |  |
|                |                            | Actief                   | 8 |                |  |
|                |                            | Online                   | 0 | ×              |  |
|                |                            | Referentie *             | 0 | Gezinsbond     |  |
|                |                            | Code                     | 0 | Ja             |  |
|                |                            | Toepassen op * (         | 0 | Familie        |  |
|                |                            | Formaat voor code *      | 0 | ^[a-zA-Z]{5}\$ |  |
|                |                            | Onbeperkt (              | Ð | ×              |  |
|                |                            | Korting van toepassing ( | 0 | •              |  |
| OPSLAAN        | TERUG                      |                          |   |                |  |

Om een nieuwe speciale korting aan te maken vul je de gevraagde gegevens aan in de verschillende tabs. Voor sommige kortingen is een code nodig ter validatie. Indien je wil een code wil gebruiken, dient er ook een formaat voor de validatie ingesteld te worden. Deze validatie code dient ingegeven te worden met een regex code. Enkele voorbeelden:

- ^\d{5}\$ => getal van 5 cijfers
- ^[a-zA-Z]{5}\$ => code van 5 letters. Zowel hoofd- als kleine letters worden toegelaten

Een korting kan je toepasbaar maken voor een familie of een gezinslid. Indien ingesteld op familie kunnen alle leden van de familie ervan gebruikt maken.

Enkel kortingen waar actief en online gevinkt zijn, zullen uiteindelijk ook te zien zijn voor de bezoeker indien die er de juiste rechten voor heeft.

#### Onbeperkt

Indien gevinkt is de speciale korting niet beperkt in de tijd. In het andere geval kan bij het activeren van de speciale korting bij een familie of gezinslid een begin- en einddatum opgegeven worden.

#### Korting van toepassing

Indien gevinkt kunnen op deze prijscategorie kortingen toegepast worden

In de achtergrond wordt er voor iedere speciale korting een prijscategorie aangemaakt. Deze prijscategorie kan je dan op zijn beurt koppelen aan een activiteit of type activiteit en op dat moment zal je ook de korting of een nieuwe prijs kunnen instellen.

Op het tweede tabblad "vertalingen" geeft u een naam en beschrijving aan de korting, deze is zichtbaar voor de onlinegebruiker.

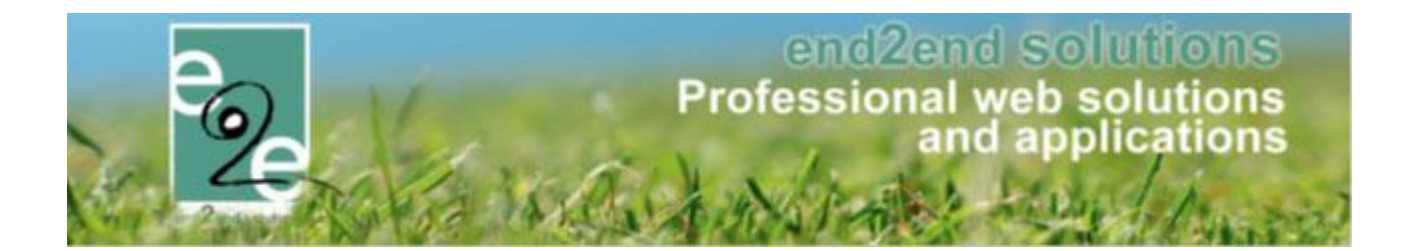

#### 4.1.2 Koppelen aan een activiteit of type activiteit

Om de speciale korting beschikbaar te maken voor de bezoeker, moet de prijscategorie gekoppeld worden op een activiteit of type activiteit. Je kan die doen in het tabblad 'Prijzen'. Klik op toevoegen bij 'Prijs per categorie'. Instellingen gemaakt op type activiteit worden ook beschikbaar op alle afgeleide activiteiten.

#### Overzicht gekoppelde prijscategorieën

| Home > Configuratie > Type activiteiten > Details                                                                                                    |           |
|----------------------------------------------------------------------------------------------------|-----------|
| PEELPLEINWERKING                                                                                                    |           |
| Algemeen Vertalingen Prijzen Pasjes Extra Velden Extra's Opvang UiT databank                                                                                                    |           |
| Prijzen Korting/toeslag Prijscategorieën                                                                                                    |           |
| PRJS PER PERSOON                                                                                                    |           |
| Prijs * 1 8,00                                                                                                    |           |
| Basisprijs aanpasbaar ()                                                                                                    |           |
| PRUS PER CATEGORIE                                                                                                    |           |
| Prijscategorie Prijs                                                                                                    | Prijstype |
| Image: Solution of the solution of the soluti | Korting   |
| TOEVOEGEN OPSLAAN                                                                                                    |           |

Via toevoegen kan een korting / prijscategorie toegevoegd worden.

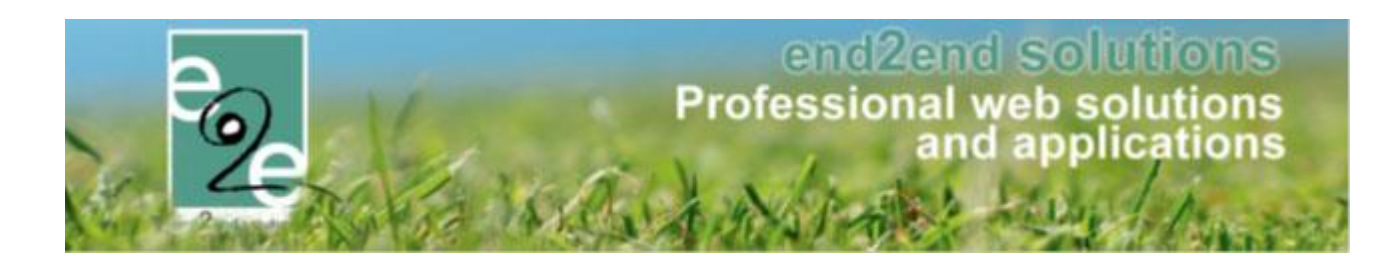

| Home > Configuratie > Type activiteiten > Details                            |
|------------------------------------------------------------------------------|
| SPEELPLEINWERKING                                                            |
| Algemeen Vertalingen Prijzen Pasjes Extra Velden Extra's Opvang UiT databank |
| Prijzen Korting/toeslag Prijscategorieën                                     |
| PRIJS PER PERSOON                                                            |
| Prijs * 📵 8,00                                                               |
| BTW tarief                                                                   |
| Basisprijs aanpasbaar 👔 🗌                                                    |
| Prijscategorie Verminderd tarief algemeen                                    |
| Type (1) Korting V % V                                                       |
| Prijs * 🕦 5,00                                                               |
| OPSLAAN ANNULEREN                                                            |
| ANDERE PRIJZEN                                                               |
| Annulatieprijs (1) 0,00 € ▼                                                  |
| OPSLAAN TERUG                                                                |

Selecteer de gewenste prijscategorie, type korting en prijs in > opslaan. Deze prijscategorie is nu gekoppeld aan het type activiteit.

Indien u wenst te koppelen aan een activiteit gaat u gelijkaardig te werk.

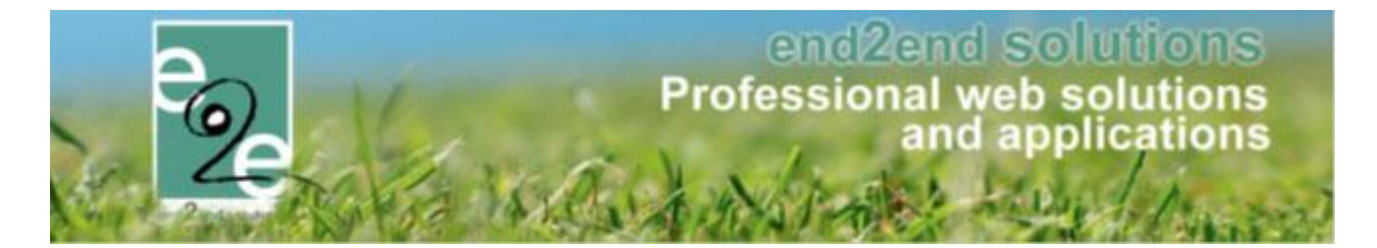

#### 4.1.3 Speciale kortingen activeren voor familie of gezinslid

Via de front zien de bezoekers de speciale kortingen staan in hun profiel. Indien een code gevraagd wordt, zullen zij die daar ingeven en wordt deze ook gevalideerd. Bij het opslaan van hun profiel zal de beheerder dat profiel opnieuw moeten goedkeuren. Op dat moment kan je de speciale korting geactiveerd worden. Er kan slechts 1 korting actief zijn. De instellingen zijn identiek voor families of gezinsleden.

| Personen > Far | milies > Details |                     |             |          |        |  |
|----------------|------------------|---------------------|-------------|----------|--------|--|
| E2E            |                  |                     |             |          |        |  |
| Algemeen       | Gezinsleden      | Contactpersonen     | Facturen    | Attesten | UITPAS |  |
|                |                  |                     | Actief 🚯    | •        |        |  |
|                |                  | Goedg               | gekeurd 🚯   | •        |        |  |
|                |                  | Familie             | enaam * 🚯   | E2E      |        |  |
|                |                  | Inschrijvingen blo  |             |          |        |  |
|                |                  | Attesten p          |             |          |        |  |
| ADRESGEG       | EVENS            |                     |             |          |        |  |
|                |                  | Gebruik Hoofdcontad | ct adres 🚯  | <b>I</b> |        |  |
|                | Straat 🕦         |                     |             |          |        |  |
|                |                  | Huisr               | nummer 🕕    | 127      |        |  |
|                |                  |                     | Bus 🚯       |          |        |  |
|                |                  | P                   | ostcode 🚯   | 9050     |        |  |
|                |                  | Ge                  | meente 🚯    | Gent     |        |  |
|                |                  |                     | Land 🚯      | België   |        |  |
| SPECIALE K     | ORTINGEN         |                     |             |          |        |  |
|                |                  | OCMW-tarief (       | (familie) 🚯 | Actief   | •      |  |

#### Speciale korting activeren voor een familie

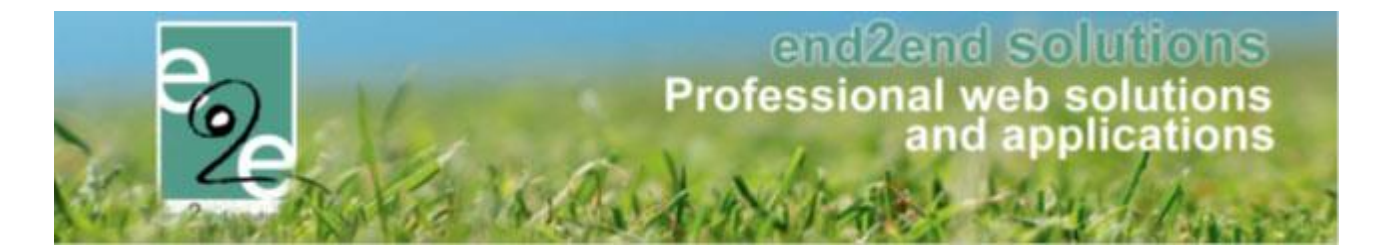

#### 4.1.4 Speciale kortingen bij inschrijvingen in de backoffice

Als gebruiker van facilitator maak je een nieuwe inschrijving voor één of meerdere leden van een familie.

Eens een familielid gekozen is en er zijn speciale kortingen beschikbaar, dan zal de korting al verrekend zijn in de basisprijs. Na het kiezen van één of meerdere activiteiten zie je in het volgende scherm ook welke korting verrekend is.

Indien er meer dan 1 speciale korting en dus ook meer dan 1 prijscategorie mogelijk zijn zal je die nog kunnen wijzigen in de volgende schermen. Indien er extra info vereist is zal je daar een lijst met categorieën zien. Indien niet kan je de inschrijving aanpassen en krijg je de lijst daar te zien.

| FAMILIE END2END                                                                                                    |                                            |                                        |                |            |  |  |
|----------------------------------------------------------------------------------------------------|--------------------------------------------|----------------------------------------|----------------|------------|--|--|
| Betalende contactpersoon  End2End Test Rekeningnummer (IBAN)* Gesorteerd op  End2End Test Gesorteerd op  End2End Test Cestration Gesorteerd op  End2End Test Cestration Cestration Cestrati |                                            |                                        |                |            |  |  |
| De inschrijving van Kind e2e 9 jaar                                                                                                    | is correct aangepast.                      |                                        |                |            |  |  |
| Gezinslid                                                                                                    | Datum                                      | Activiteit                             | Prijscategorie | Prijs      |  |  |
| 📄 📝 🗙 Kind e2e 5 jaar                                                                                                    | ma 01/07/2019 08:00<br>vr 05/07/2019 17:00 | Zomer 2019 - week 1                    | Sociaal tarief | € 40,00 () |  |  |
| 📄 📝 🗙 Kind e2e 9 jaar                                                                                                    | ma 01/07/2019 08:00<br>vr 05/07/2019 17:00 | Zomer 2019 - week 1                    | Kwetsbaar      | € 45,00 () |  |  |
| BEWERKEN                                                                                                    | BEWERKEN                                   |                                        |                |            |  |  |
|                                                                                                    | Betaalmethode 🍈                            | Online 👻                               |                |            |  |  |
|                                                                                                    | Totaal te betalen 🌘                        | € 85,00 <sup>Q</sup> <u>Herbereken</u> |                |            |  |  |
| BEVESTIG INSCHRIJVINGEN BIJ                                                                                                    | KOMENDE INSCHRIJVINGEN                     | TOEVOEGEN ANNULEREN                    |                |            |  |  |

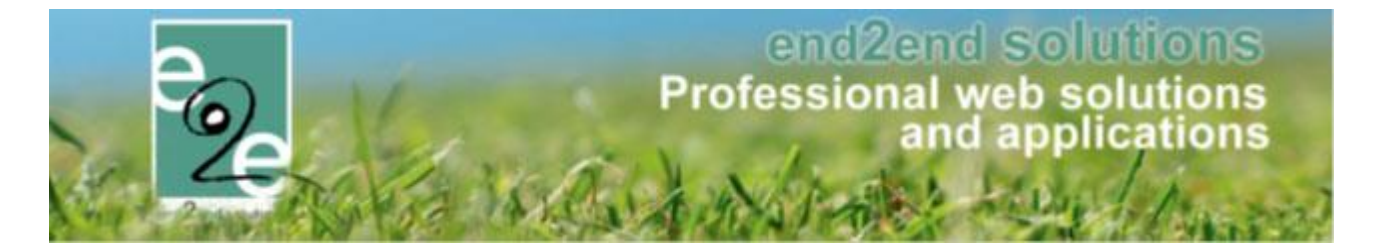

Indien je een andere prijscategorie wil selecteren (indien deze van toepassing zijn op deze activiteit), kan dit door te klikken op het potlood naast de inschrijving en de gewenste prijscategorie te selecteren.

| INSCHRIJVINGEN AANPASSEN                                             |                                                                   |          |               |             |
|----------------------------------------------------------------------|-------------------------------------------------------------------|----------|---------------|-------------|
| Voor deze activiteit is het mogelijk om meer informatie op te geven. |                                                                   |          |               |             |
| Gezinslid 🕦                                                          | Kind e2e 5 jaar                                                   |          |               |             |
| Activiteit 🚯                                                         | Zomer 2019 - week 1                                               |          |               |             |
| Datum activiteit 🚯                                                   | ma 01/07/2019 08:00 - vr 05/07/20                                 | 19 17:00 |               |             |
| Prijs 🚺                                                              | 40,00 🕕                                                           |          |               |             |
| Opmerkingen 🚯                                                        |                                                                   |          |               |             |
|                                                                      |                                                                   | 1        |               |             |
| Prijscategorie                                                       |                                                                   |          |               |             |
| Prijscategorie 🚯                                                     | Sociaal tarief<br>Sociaal tarief<br>Kwetsbaar<br>Veminderd tarief |          | ▼ ←           |             |
| Extra 🚯                                                              | Kies een extra                                                    | •        |               |             |
| Gekozen extra's 🌒                                                    | Naam                                                              | Aantal   | Eenheidsprijs | Totaalprijs |
|                                                                      | Geen rijen om weer te geven.                                      |          |               |             |
| Totaal extra's 🚯                                                     | € 0,00                                                            |          |               |             |
|                                                                      |                                                                   |          |               |             |
|                                                                      |                                                                   |          |               |             |
| VOLGENDE                                                             |                                                                   |          |               |             |

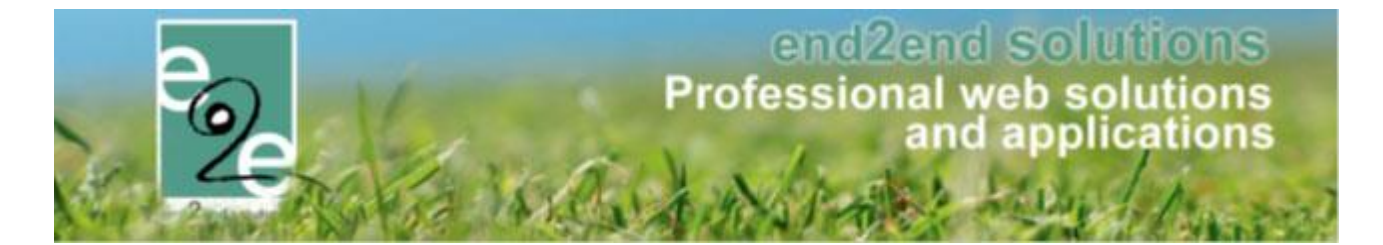

#### 4.1.5 Speciale kortingen bij inschrijvingen in de front-office

Het principe om in te schrijven via de front-office is gelijklopend met die van de backoffice; Alleen wordt er aan de eindgebruiker een extra info icoontje getoond in het eerste scherm indien er speciale kortingen zijn

| Trefwoord       Image: Comparison of Comparison of Compariso                        |   |
|----------------------------------------------------------------------------------------------------|---|
| Activiteittype  Alles  Van  O6/03/2019  Tot  O6/03/2019  Tot  EEET  ZOEKEN RESET  Locatie Status DeteIn./Max (Wachtlijst) Basisprijs Gezinsleden                                                                                                    |   |
| Van ()     O6/03/2019       Tot ()     IIII       ZOEKEN     RESET       Datum     Activiteit     Locatie     Status     Deeln./Max<br>(Wachtlijst)     Basisprijs     Gezinsleden                                                                                                    | _ |
| ZOEKEN     RESET       Datum     Activiteit       Locatie     Status       Deeln./Max<br>(Wachtlijst)     Basisprijs     Gezinsleden                                                                                                    |   |
| Tot Image: Tot Image: Tot I |   |
| ZOEKEN     RESET       Datum     Activiteit       Locatie     Status       Deeln./Max<br>(Wachtlijst)     Basisprijs       Gezinsleden                                                                                                    |   |
|                                                                                                    |   |
| J wo 27/03/2019     STE zonder prijscategorie     i) Bibliotheek     Vrij     0/6     € 4,00       10:00 - 16:00     Leeftijdscategorie Themakamp lager     Beernem     Eernem     Aylin Temmerman (11 Jaar)                                                                                                    | • |
| zo 31/03/2019     STE another special discount test )     BKO t     Reeds ingeschreven     1/50     € 10,00     Aylin Temmerman (11 Jaa       07:00 - 23:00     Leeftijdscategorie Alle leeftijden     Knipoogje       Beernem                                                                                                    | ) |
| ma 06/05/2019     STE Special Discount Test     i)     Clubhuis     Vrij     2/100     € 8,00       Leeftijdscategorie Alle leeftijden     Blanco     Inschrijving bezig     ii)     Aylin Temmerman (11 Jaar)                                                                                                    | • |

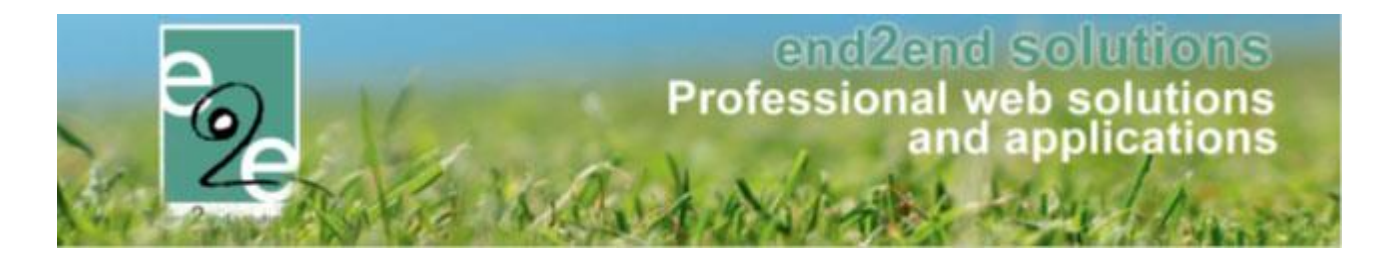

#### 4.2 Aanpassingen betreffende opvang

#### 4.2.1 Extra velden familie op inschrijving

Voortaan kunnen de extravelden van familieprofiel getoond en aangepast worden bij het inschrijven zelf. Dit naar analogie met profielvelden en medische fiche velden van een gezinslid.

#### 4.2.1.1 Configuratie

Op een activiteitstype kunnen de extravelden van een familie nu ook geselecteerd worden via het tabblad "Extra velden" -> "van familie/gezinsleden"

| Algemeen                            | Vertalingen                                                                                                    | Prijzen | Pasjes       | Extra Velden      | Extra's |  |  |  |
|-------------------------------------|----------------------------------------------------------------------------------------------------|---------|--------------|-------------------|---------|--|--|--|
| Op activite                         | Op activiteit Op inschrijving Van familie/gezinsleden                                                                                                    |         |              |                   |         |  |  |  |
| Er kunnen<br>De inschrij<br>EXTRA V | Er kunnen bepaalde extra velden van het familieprofiel, gezinsprofiel of medische fiche van het gezinslid getoond worden bij de inschrijvingen.<br>De inschrijver kan deze verder aanvullen of nakijken en aanpassen indien nodig voordat hij de inschrijvingen bevestigt.<br>EXTRA VELDEN-FAMILIE                                                                                                    |         |              |                   |         |  |  |  |
|                                     | Referentie                                                                                                    |         |              | Naam              | Туре    |  |  |  |
| 🗹 🚖                                 | 🗹 🚖 Tariefopvang 🛛 Tarief opvang                                                                                                    |         | Tarief opvan | Tekstveld offline |         |  |  |  |
| OPSLA                               | Image: Second second second |         |              |                   |         |  |  |  |

#### Dit wordt automatisch overgenomen op de nieuwe activiteiten:

| Algemeen                            | Prijzen                                                                                                    | Inschrijvingen | Overige       | Gerelateerd | Extra Velden    | Extra's |         |  |
|-------------------------------------|----------------------------------------------------------------------------------------------------|----------------|---------------|-------------|-----------------|---------|---------|--|
| Op inschrij                         | Op inschrijving Van familie/gezinsleden                                                                                                    |                |               |             |                 |         |         |  |
| Er kunnen<br>De inschrij<br>EXTRA V | Er kunnen bepaalde extra velden van het profiel of medische fiche van het gezinslid getoond worden bij de inschrijvingen.<br>De inschrijver kan deze verder aanvullen of nakijken en aanpassen indien nodig voordat hij de inschrijvingen bevestigt.<br>EXTRA VELDEN-FAMILIE |                |               |             |                 |         |         |  |
|                                     | Referentie                                                                                                    |                |               | Naam        |                 | Туре    |         |  |
|                                     | Tariefopvang                                                                                                    |                | Tarief opvang |             | Tarief opvang T |         | offline |  |
| OPSLA                               | OPSLAAN RESET                                                                                                    |                |               |             |                 |         |         |  |
| EXTRA V                             | ELDEN-GEZ                                                                                                    | INSLID         |               |             |                 |         |         |  |

Bij bestaande activiteiten zal dit eerst moeten aangevinkt worden.

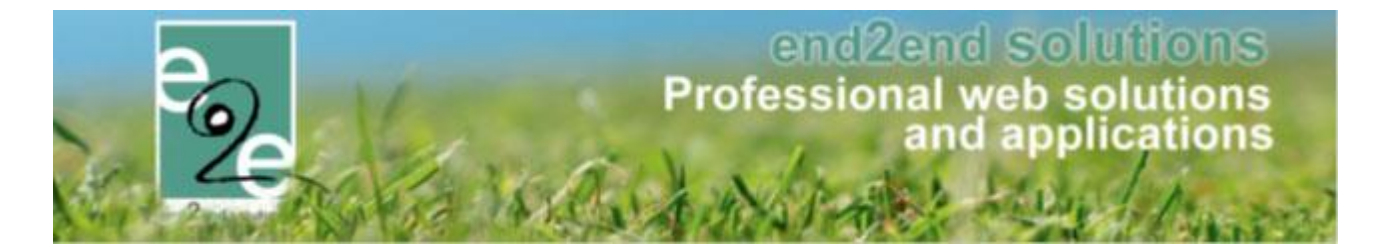

#### 4.2.1.2 Inschrijven

Onderaan het overzicht van de inschrijvingen worden de geselecteerde extra velden getoond onder "Gegevens familie" en kunnen desgewenst aangepast worden.

| INSCHRIJVINGSGR                           | OEP: CEVI - OVERSCHRIJVING                            |                                                                  |          |
|-------------------------------------------|-------------------------------------------------------|------------------------------------------------------------------|----------|
| Gezinslid                                 | Datum                                                 | Activiteit                                                       | Prijs    |
| X Olaf Arrendelle                         | wo 06/03/2019<br>08:00 - 18:00                        | Opvang                                                           | € 4,50 🌖 |
| X Olaf Arrendelle                         | do 07/03/2019<br>08:00 - 18:00                        | Opvang                                                           | € 4,50   |
| X Sven Arrendelle                         | wo 06/03/2019<br>08:00 - 18:00                        | Opvang                                                           | € 4,50 ( |
| X Sven Arrendelle                         | do 07/03/2019<br>08:00 - 18:00                        | Opvang                                                           | € 4,50   |
|                                           | Betaalmethode                                         | Overschrijving (vooraf)                                          |          |
|                                           | Totaal te betalen                                     | 18,00 🕲 Herbereken                                               |          |
| Voor bepaalde activite                    | iten is het nodig om voor de familie<br>Tarief opvang | bepaalde gegevens na te kijken of aan te passen indien nodig.    |          |
| GEGEVENS GEZINS                           | SLEDEN                                                | 4,50                                                             |          |
| Voor bepaalde activite<br>Arrendelle Olaf | iten is het nodig om voor het gezins                  | id bepaalde gegevens na te kijken of aan te passen indien nodig. |          |
|                                           | Respijtdagen                                          | 2                                                                |          |
|                                           | Vakantiedagen                                         | 3                                                                |          |
| Arrendelle Sven                           |                                                       |                                                                  |          |
|                                           | Respijtdagen                                          | 2                                                                |          |
|                                           | Vakantiedagen                                         | 3                                                                |          |
| VOLGENDE                                  | COMENDE INSCHRIJVINGEN TOEV                           | DEGEN ANNULEREN                                                  |          |

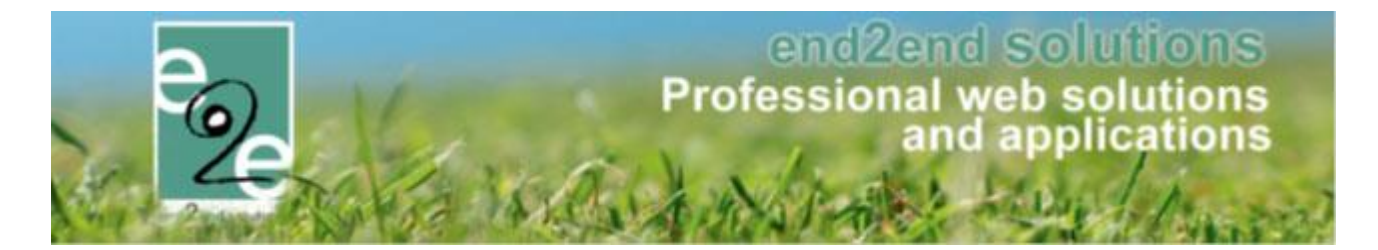

#### 4.2.1.3 Inschrijvingsdetails

Ook op de detail van een inschrijving (of wachtlijst) zullen de velden getoond worden en kunnen deze hier ook aangepast worden.

| Betaalstatus 👔<br>Contactpersoon 👔<br>Contactgegevens 👔 | Niet betaald<br>De Boe Kenny<br>De Boe Kenny (Contact)<br>Telefoon: 09/267 64 70 |
|---------------------------------------------------------|----------------------------------------------------------------------------------|
| GEGEVENS FAMILIE                                        |                                                                                  |
| Tarief opvang                                           | 4,50                                                                             |
| Respijtdagen 🌒<br>Vakantiedagen 👔                       | 2 3                                                                              |

#### 4.2.2 Extra velden van gezinslid en familie op factuur

#### 4.2.2.1 Configuratie

In de template voor de factuur kan er desgewenst een {LOOP:children} ...{ENDLOOP:children} gezet worden waarbij dan de gewenste extra velden van de gezinsleden op de factuur kunnen worden getoond.

De waarde van een extra veld van een gezinslid kan getoond worden (tussen de LOOP-tags) met de tag {child\_cfvalue\_XXX} waarbij XXX de referentie is van het extra veld. Voor familievelden is dat {family\_cfvalue\_XXX}

#### Voorbeeld:

Dagtarief: € {family\_cfvalue\_Tariefopvang}

{LOOP:children} {child\_fullname} - Respijtdagen: {child\_cfvalue\_Respijtdagen} - Vakantiedagen: {child\_cfvalue\_Vakantiedagen {ENDLOOP:children}

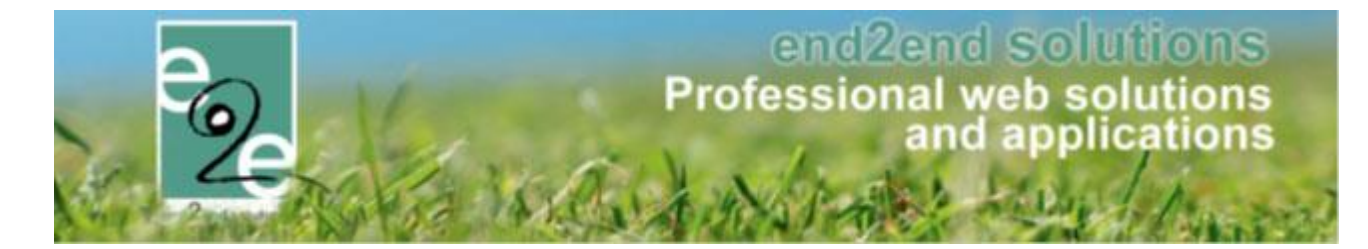

#### 4.2.2.2 Factuur pdf

| Arrendelle Sven<br>Ingeschreven                 | Opvang                                                  | wo 06/03/2019: 08:00 - 18:00<br>Volledige dag                                    | € 4,50 € 0,00              |
|-------------------------------------------------|---------------------------------------------------------|----------------------------------------------------------------------------------|----------------------------|
| Arrendelle Sven<br>Ingeschreven                 | Opvang                                                  | do 07/03/2019: 08:00 - 18:00<br>Volledige dag                                    | €4,50 € 0,00               |
| Vervaldatum: 12/01/2                            | 019                                                     |                                                                                  | Totaal te betalen: € 38,00 |
| Gelieve dit bedrag VOC<br>BIC: KREDBEBB met     | <b>R 12/01/2019</b> te betale<br>de gestructureerde med | en op het rekeningnummer BE85 7370 1009 4006<br>dedeling +++182/0012/57018++++ . |                            |
| Bijkomende info                                 |                                                         |                                                                                  |                            |
| Dagtarief: € 4.5                                |                                                         |                                                                                  |                            |
| -                                               |                                                         |                                                                                  |                            |
| Gezinslid                                       | Respijt                                                 | Vakantiedagen                                                                    |                            |
| Gezinslid<br>Arrendelle Olaf                    | Respijt<br>2                                            | Vakantiedagen<br>3                                                               |                            |
| Gezinslid<br>Arrendelle Olaf<br>Arrendelle Sven | Respijt<br>2<br>2                                       | Vakantiedagen<br>3<br>3                                                          |                            |

#### 4.3 Meerdere inschrijvingen in één actie annuleren

Dit is een nieuwe functionaliteit om meerdere inschrijvingen van één familie in één actie te annuleren.

| 4.              | Appularap    | Activiteiten  |               | sten Log                  | Facturatie              | Configuratie | neip | INSCHRIJVING | PERSON |
|-----------------|--------------|---------------|---------------|---------------------------|-------------------------|--------------|------|--------------|--------|
|                 | Scanning     |               |               |                           |                         |              |      |              |        |
| Home > Insc     | Jocumiy      |               |               |                           |                         |              |      |              |        |
|                 |              |               |               |                           |                         |              |      |              |        |
| <b>INSCHRIJ</b> | /INGEN ANNUL | EREN ACTIVITE | ITEN          |                           |                         |              |      |              |        |
|                 |              |               |               |                           |                         |              |      |              |        |
|                 |              |               |               |                           |                         |              |      |              |        |
|                 |              | 0             | Gezinslid * 👔 | Selecteer                 | een gezinslid           |              | •    |              |        |
|                 |              | G             | Gezinslid * 🚯 | Selecteer (<br>Nieuw gezi | een gezinslid<br>inslid |              | •    |              |        |

#### 4.3.1 Annulatie in bulk

Inschrijvingen annuleren starten we op dezelfde wijze als het starten van een inschrijving. De eerste stap is het selecteren van een gezinslid waardoor de familie geselecteerd wordt en we in staat zijn om de andere gezinsleden eveneens te selecteren.

| Home > Inschrijvingen > Annuleren |               |                                           |
|-----------------------------------|---------------|-------------------------------------------|
| INSCHRIJVINGEN ANNULEREN ACTIVIT  | EITEN         |                                           |
|                                   | Gezinslid * 🕕 | Selecteer een gezinslid   Nieuw gezinslid |
| VOLGENDE                          |               |                                           |

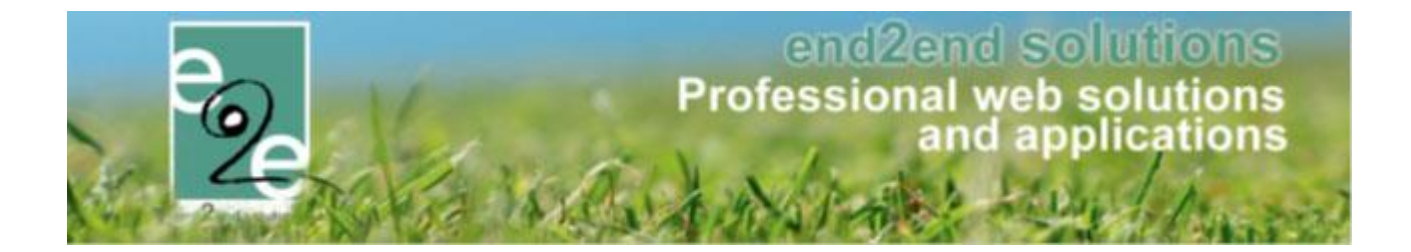

| Home > Inschrijvingen > Annuleren                                       |                                                                         |
|-------------------------------------------------------------------------|-------------------------------------------------------------------------|
| INSCHRUVINGEN ANNULEREN ACTIVITEITEN                                    |                                                                         |
| Er kunnen meerdere gezinsleden in één keer ingeschreven worden. Vink de | gewenste gezinsleden aan.                                               |
| Familie 🕕 Verrijssen                                                    |                                                                         |
| Gezinsleden ❶                                                           | sen (4 Jaar)<br>jsen (6 Jaar)<br>ien (9 Jaar)<br>sen (11 Jaar)<br>Jaar) |
| RESET VOLGENDE                                                          |                                                                         |

Vervolgens krijgen we een overzicht van alle inschrijvingen (eveneens deze op wachtlijst) van de geselecteerde gezinsleden. Bovenaan kan men gaan filteren om meer gericht te gaan zoeken. Indien er op de activiteit een annulatieprijs ingesteld staat, zal deze eveneens ingevuld zijn.

| Home > Inschrijvingen > Annuleren                                           | Home > Inschrijvingen > Annuleren |                     |               |         |         |                |  |  |  |
|-----------------------------------------------------------------------------|-----------------------------------|---------------------|---------------|---------|---------|----------------|--|--|--|
| INSCHRUVINGEN ANNULEREN - FAMILIE VERRUSSEN:                                |                                   |                     |               |         |         |                |  |  |  |
| mini Verrijssen, Jozef Verrijssen, Jef Verrijssen, Fien Verrijssen, teset t |                                   |                     |               |         |         |                |  |  |  |
|                                                                             | Trefwoord (                       |                     |               |         |         |                |  |  |  |
|                                                                             | Afdeling (                        | Alles               |               |         |         |                |  |  |  |
|                                                                             | Activiteittype (                  | Alles 🔹             |               |         |         |                |  |  |  |
|                                                                             | Van 🌘                             | 02/04/2019          |               |         |         |                |  |  |  |
|                                                                             | Tot 🌘                             |                     |               |         |         |                |  |  |  |
| ZOEKEN RESET                                                                |                                   |                     |               |         |         |                |  |  |  |
| Gezinsleden                                                                 | Datum                             | Activiteit          | Status        | Totaal  | Betaald | Annulatieprijs |  |  |  |
| Verrijssen Jozef                                                            | ma 08/04/2019<br>10:00 - 12:00    | Kopie van VEV sport | Ingeschreven  | € 10,00 |         | € 2,00         |  |  |  |
| Verrijssen mini                                                             | ma 08/04/2019<br>10:00 - 16:00    | opvang test 2       | Op wachtlijst | € 0,00  |         | € 0,00         |  |  |  |
| Verrijssen mini                                                             | ma 08/04/2019<br>10:00 - 12:00    | Kopie van VEV sport | Ingeschreven  | € 10,00 |         | € 2,00         |  |  |  |
| Verrijssen Jozef                                                            | ma 08/04/2019<br>10:00 - 16:00    | opvang test 2       | Op wachtlijst | € 0,00  |         | € 0,00         |  |  |  |

Men gaat de gewenste activiteiten selecteren en onderaan het overzicht kan men een reden voor de annulatie opgeven, deze is voor alle lijnen die geannuleerd worden dezelfde.

| Verrijssen Jozef | vr 07/06/2019<br>10:00 - 12:00 | Kopie van VEV Jeugd        | Ingeschreven     | € 10,00 | ⊻ | € 3,00            |
|------------------|--------------------------------|----------------------------|------------------|---------|---|-------------------|
| Verrijssen Jef   | vr 07/06/2019<br>10:00 - 12:00 | Kopie van VEV Jeugd        | Ingeschreven     | € 10,00 | • | € 3,00            |
| Verrijssen Fien  | vr 07/06/2019<br>10:00 - 12:00 | Kopie van VEV Jeugd        | Ingeschreven     | € 10,00 |   | € 3,00            |
| t teset          | vr 07/06/2019<br>10:00 - 12:00 | Kopie van VEV Jeugd        | Ingeschreven     | € 10,00 |   | € 3,00            |
|                  | Reden annulatie 🚯              | Selecteer een reden        | <b>*</b>         |         |   |                   |
|                  |                                | Selecteer een reden        |                  |         |   |                   |
| VOLGENDE TERUG   |                                | Geannuleerd door organisat | or               |         |   |                   |
|                  |                                | Geannuleerd door deelneme  | r                |         |   |                   |
|                  |                                | Geannuleerd door deelneme  | er wegens ziekte |         |   |                   |
|                  |                                | Niet komen opdagen         |                  |         |   | Powered by e2e NV |
|                  |                                |                            |                  |         |   | MA 2              |

Indien we op volgende klikken, krijgen we een overzicht van alle geselecteerde lijnen, gegroepeerd per inschrijvingsgroep met daarbij de annulatieprijs en reden van annulatie.

## end2end solutions Professional web solutions and applications

| ome > Inschrijvingen > Annuleren                                                                    |                                                                                    |                                                                  |                   |                       |                                                                                                    |  |
|----------------------------------------------------------------------------------------------------|------------------------------------------------------------------------------------|------------------------------------------------------------------|-------------------|-----------------------|----------------------------------------------------------------------------------------------------|--|
| SCHRUMINGEN AN                                                                                      | NI II EREN - EAMILIE VE                                                            | RRI ISSEN.                                                       |                   |                       |                                                                                                    |  |
| NOCH IND VINCE IN AN                                                                                |                                                                                    | MUJOLIN.                                                         |                   |                       |                                                                                                    |  |
| aabriinin ta traan. Mar                                                                             | reurius Oplina                                                                     |                                                                  |                   |                       |                                                                                                    |  |
| ischrijvingsgroep, mer                                                                              | cunus Onine                                                                        |                                                                  |                   |                       |                                                                                                    |  |
| Gezinslid                                                                                           | Datum                                                                              | Activiteit                                                       | Totaal            | Annulatieprijs        | Reden annulatie                                                                                    |  |
| Verrijssen Jozef                                                                                    | ma 08/04/2019<br>10:00 - 12:00                                                     | Kopie van VEV sport                                              | € 10,00           | €2                    | Geannuleerd door organisator                                                                       |  |
| Verrijssen Jozef                                                                                    | do 02/05/2019<br>10:00 - 12:00                                                     | VEV sport                                                        | € 10,00           | €2                    | Geannuleerd door organisator                                                                       |  |
|                                                                                                    |                                                                                    |                                                                  |                   |                       |                                                                                                    |  |
| schrijvingsgroen: Mer                                                                               | curius Online Sport                                                                |                                                                  |                   |                       |                                                                                                    |  |
| iconijini BoBroop. mor                                                                              | cuitae critine opert                                                               |                                                                  |                   |                       |                                                                                                    |  |
|                                                                                                    |                                                                                    |                                                                  |                   |                       |                                                                                                    |  |
| Gezinslid                                                                                           | Datum                                                                              | Activiteit                                                       | Totaal            | Annulatieprijs        | Reden annulatie                                                                                    |  |
| Gezinslid<br>Verrijssen Fien                                                                        | Datum<br>di 04/06/2019<br>10:00 - 12:00                                            | Activiteit<br>Kopie van VEV Jeugd                                | Totaal<br>€ 10,00 | Annulatieprijs<br>€ 3 | Reden annulatie<br>Geannuleerd door organisator                                                    |  |
| Gezinslid<br>Verrijssen Fien                                                                        | Datum<br>di 04/06/2019<br>10:00 - 12:00                                            | Activiteit<br>Kopie van VEV Jeugd                                | Totaal<br>€ 10,00 | Annulatieprijs<br>€ 3 | Reden annulatie<br>Geannuleerd door organisator                                                    |  |
| Gezinslid<br>Verrijssen Fien                                                                        | Datum<br>di 04/06/2019<br>10:00 - 12:00                                            | Activiteit<br>Kopie van VEV Jeugd                                | Totaal<br>€ 10,00 | Annulatieprijs<br>€ 3 | Reden annulatie<br>Geannuleerd door organisator                                                    |  |
| Gezinslid<br>Verrijssen Fien<br>Op Wachtlijst                                                       | Datum<br>di 04/06/2019<br>10:00 - 12:00                                            | Activiteit<br>Kopie van VEV Jeugd                                | Totaal<br>€ 10,00 | Annulatieprijs<br>€ 3 | Reden annulatie<br>Geannuleerd door organisator                                                    |  |
| Gezinslid<br>Verrijssen Fien<br>Op Wachtlijst<br>Gezinslid                                          | Datum<br>di 04/06/2019<br>10:00 - 12:00<br>Datum                                   | Activiteit<br>Kopie van VEV Jeugd<br>Activiteit                  | Totaal<br>€ 10,00 | Annulatieprijs<br>€ 3 | Reden annulatie<br>Geannuleerd door organisator<br>Reden annulatie                                 |  |
| Gezinslid<br>Verrijssen Fien<br>)p Wachtlijst<br>Gezinslid<br>Verrijssen mini                       | Datum<br>di 04/06/2019<br>10:00 - 12:00<br>Datum<br>ma 08/04/2019<br>10:00 - 16:00 | Activiteit<br>Kopie van VEV Jeugd<br>Activiteit<br>opvang test 2 | Totaal<br>€ 10,00 | Annulatieprijs<br>€3  | Reden annulatie<br>Geannuleerd door organisator<br>Reden annulatie<br>Geannuleerd door organisator |  |
| Gezinslid<br>Verrijssen Fien<br>)p Wachtlijst<br>Gezinslid<br>Verrijssen mini                       | Datum<br>di 04/06/2019<br>10:00 - 12:00<br>Datum<br>ma 08/04/2019<br>10:00 - 16:00 | Activiteit<br>Kopie van VEV Jeugd<br>Activiteit<br>opvang test 2 | Totaal<br>€ 10,00 | Annulatieprijs<br>€3  | Reden annulatie<br>Geannuleerd door organisator<br>Reden annulatie<br>Geannuleerd door organisator |  |
| Gezinslid<br>Verrijssen Fien<br>Dp Wachtlijst<br>Gezinslid<br>Verrijssen mini                       | Datum<br>di 04/06/2019<br>10:00 - 12:00<br>Datum<br>ma 08/04/2019<br>10:00 - 16:00 | Activiteit<br>Kopie van VEV Jeugd<br>Activiteit<br>opvang test 2 | Totaal<br>€ 10,00 | Annulatieprijs<br>€3  | Reden annulatie<br>Geannuleerd door organisator<br>Reden annulatie<br>Geannuleerd door organisator |  |
| Gezinslid<br>Verrijssen Fien<br>Dp Wachtlijst<br>Gezinslid<br>Verrijssen mini<br>BEVESTIG ANNULATIE | Datum<br>di 04/06/2019<br>10:00 - 12:00<br>Datum<br>ma 08/04/2019<br>10:00 - 16:00 | Activiteit<br>Kopie van VEV Jeugd<br>Activiteit<br>opvang test 2 | Totaal<br>€ 10,00 | Annulatieprijs<br>€3  | Reden annulatie<br>Geannuleerd door organisator<br>Reden annulatie<br>Geannuleerd door organisator |  |

Dit scherm dient ter controle van de geselecteerde inschrijvingen. Indien er iets niet correct staat, kan men terug naar het eerste scherm om de nodige aanpassingen te doen, indien alles correct staat gaat men de annulatie bevestigen. Op dit moment worden de inschrijvingen effectief geannuleerd.

Verschillende scenario's:

- Annulatie van een betaalde inschrijving
- Annulatie van een niet betaalde inschrijving
- Annulatie van een inschrijving met facturatie achteraf
- Annulatie van een inschrijving op wachtlijst

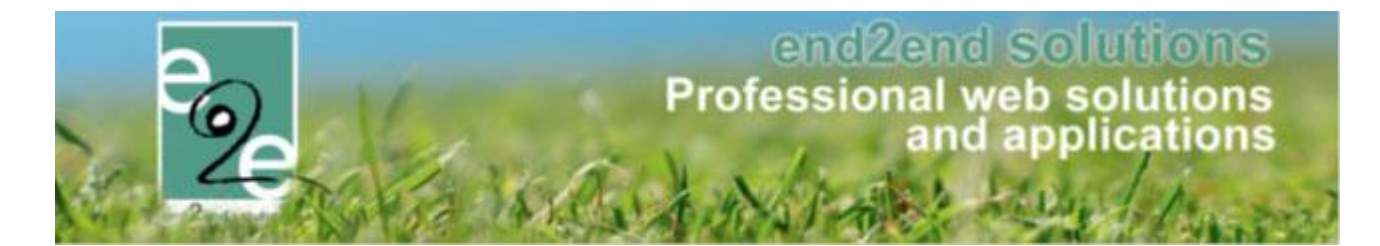

#### 4.3.2 Annulatie van een betaalde inschrijving

In het geval dat de factuur reeds betaald is, zal er een creditnota aangemaakt worden. Deze wordt dan weergegeven met enkel de lijnen van de registratiegroep die betrekking hebben op deze creditnota. In dit geval kan je deze downloaden of mailen naar de klant (hiervoor wordt template MAIL004 gebruikt).

| otaalprijs: €-7,00<br>erugbetaling |                                |                     |             |        |               |                  |
|------------------------------------|--------------------------------|---------------------|-------------|--------|---------------|------------------|
| Gezinslid                          | Datum                          | Activiteit          | Status      | Totaal | Reeds betaald | Terug te betaler |
| Verrijssen mini                    | wo 01/05/2019<br>10:00 - 12:00 | VEV Jeugd           | Geannuleerd | € 3,00 | € 3,00        | € 0,00           |
| Verrijssen mini                    | ma 03/06/2019<br>10:00 - 12:00 | Kopie van VEV Jeugd | Geannuleerd | € 3,00 | € 3,00        | € 0,00           |
| Verrijssen mini                    | di 04/06/2019<br>10:00 - 12:00 | Kopie van VEV Jeugd | Geannuleerd | € 3,00 | € 3,00        | € 0,00           |
| Verrijssen Jozef                   | wo 01/05/2019<br>10:00 - 12:00 | VEV Jeugd           | Geannuleerd | € 3,00 | € 3,00        | € 0,00           |
| Verrijssen Jozef                   | ma 03/06/2019<br>10:00 - 12:00 | Kopie van VEV Jeugd | Geannuleerd | € 3,00 | € 3,00        | € 0,00           |
| Verrijssen Jozef                   | di 04/06/2019<br>10:00 - 12:00 | Kopie van VEV Jeugd | Geannuleerd | € 3,00 | € 3,00        | € 0,00           |
| Verrijssen Jef                     | wo 01/05/2019<br>10:00 - 12:00 | VEV Jeugd           | Geannuleerd | € 3,00 | € 3,00        | € 0,00           |
| Verrijssen Jef                     | ma 03/06/2019<br>10:00 - 12:00 | Kopie van VEV Jeugd | Geannuleerd | € 3,00 | € 3,00        | € 0,00           |
| Verrijssen Jef                     | di 04/06/2019<br>10:00 - 12:00 | Kopie van VEV Jeugd | Geannuleerd | € 3,00 | € 3,00        | € 0,00           |
| Verrijssen Fien                    | ma 03/06/2019<br>10:00 - 12:00 | Kopie van VEV Jeugd | Geannuleerd | € 3,00 | € 3,00        | € 0,00           |
| Verrijssen Fien                    | di 04/06/2019<br>10:00 - 12:00 | Kopie van VEV Jeugd | Geannuleerd | € 3,00 | € 3,00        | €-7,00           |
| teset                              | wo 01/05/2019<br>10:00 - 12:00 | VEV Jeugd           | Geannuleerd | € 3,00 | € 3,00        | € 0,00           |
| teset                              | ma 03/06/2019<br>10:00 - 12:00 | Kopie van VEV Jeugd | Geannuleerd | € 3,00 | € 3,00        | € 0,00           |

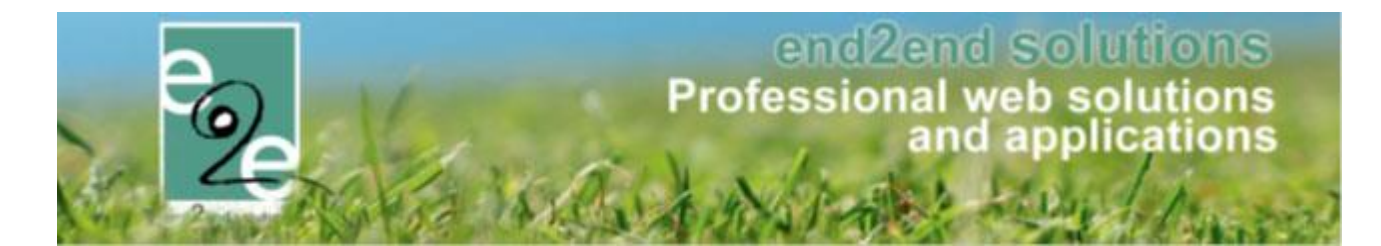

#### 4.3.3 Annulatie van een niet betaalde inschrijving

In het geval dat de factuur nog niet betaald is, zal deze aangepast worden. In dit geval wordt de volledige inschrijvingsgroep weergegeven in het overzicht. Deze factuur kan men downloaden en indien er geen betaalfactuur bestaat, kan men deze eveneens per mail versturen. Indien er een betaalfactuur gekoppeld is, zal er een link staan naar deze betaalfactuur en kan men een mail verzenden vanuit deze betaalfactuur. De link opent de betaalfactuur in een nieuw tabblad.

| actuur ref.: l2019_0028                        |                                |                     |              |         |
|------------------------------------------------|--------------------------------|---------------------|--------------|---------|
| otaalprijs: € 105,00<br>/ervaldatum: wo 03/04/ | 2019                           |                     |              |         |
| OGM: 200/0230                                  | /02812                         |                     |              |         |
| Gezinslid                                      | Datum                          | Activiteit          | Status       | Totaal  |
| Verrijssen mini                                | ma 08/04/2019<br>10:00 - 12:00 | Kopie van VEV sport | Geannuleerd  | € 2,00  |
| Verrijssen mini                                | ma 08/04/2019<br>10:00 - 12:00 | Kopie van VEV sport | Ingeschreven | € 10,00 |
| Verrijssen mini                                | di 09/04/2019<br>10:00 - 12:00 | Kopie van VEV sport | Ingeschreven | € 10,00 |
| Verrijssen mini                                | wo 10/04/2019<br>10:00 - 12:00 | Kopie van VEV sport | Geannuleerd  | € 2,00  |
| Verrijssen mini                                | do 11/04/2019<br>10:00 - 12:00 | Kopie van VEV sport | Geannuleerd  | € 2,00  |
| Verrijssen mini                                | vr 12/04/2019<br>10:00 - 12:00 | Kopie van VEV sport | Geannuleerd  | € 2,00  |
| Verrijssen mini                                | vr 12/04/2019<br>10:00 - 12:00 | Kopie van VEV sport | Ingeschreven | € 10,00 |
| Verrijssen mini                                | do 02/05/2019<br>10:00 - 12:00 | VEV sport           | Geannuleerd  | € 2,00  |
| Verrijssen mini                                | do 02/05/2019<br>10:00 - 12:00 | VEV sport           | Geannuleerd  | € 2,00  |
| Verrijssen mini                                | do 02/05/2019<br>10:00 - 12:00 | VEV sport           | Ingeschreven | € 10,00 |
| Verrijssen Jozef                               | ma 08/04/2019<br>10:00 - 12:00 | Kopie van VEV sport | Geannuleerd  | € 2,00  |
| Verrijssen Jozef                               | ma 08/04/2019<br>10:00 - 12:00 | Kopie van VEV sport | Geannuleerd  | € 2,00  |
| Verrijssen Jozef                               | di 09/04/2019<br>10:00 - 12:00 | Kopie van VEV sport | Geannuleerd  | € 2,00  |
| Verrijssen Jozef                               | di 09/04/2019<br>10:00 - 12:00 | Kopie van VEV sport | Ingeschreven | € 10,00 |
| Verrijssen Jozef                               | wo 10/04/2019<br>10:00 - 12:00 | Kopie van VEV sport | Geannuleerd  | € 2,00  |
| Verrijssen Jozef                               | do 11/04/2019<br>10:00 - 12:00 | Kopie van VEV sport | Geannuleerd  | € 2,00  |
| Verrijssen Jozef                               | vr 12/04/2019<br>10:00 - 12:00 | Kopie van VEV sport | Geannuleerd  | € 2,00  |
| Verrijssen Jozef                               | vr 12/04/2019<br>10:00 - 12:00 | Kopie van VEV sport | Ingeschreven | € 10,00 |
| Verrijssen Jozef                               | vr 19/04/2019<br>10:00 - 16:00 | opvang test 2 TT    | Geannuleerd  | € 5,00  |
| Verrijssen Jozef                               | do 02/05/2019<br>10:00 - 12:00 | VEV sport           | Geannuleerd  | € 2,00  |
| Verrijssen Jozef                               | do 02/05/2019<br>10:00 - 12:00 | VEV sport           | Geannuleerd  | € 2,00  |
| Verrijssen Jozef                               | do 02/05/2019<br>10:00 - 12:00 | VEV sport           | Geannuleerd  | € 2,00  |
| Verrijssen Jozef                               | do 02/05/2019<br>10:00 - 12:00 | VEV sport           | Ingeschreven | € 10,00 |
|                                                |                                |                     |              |         |

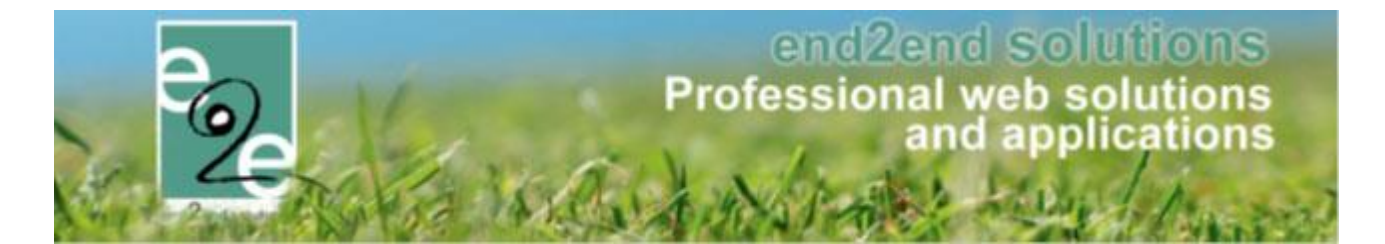

#### 4.3.4 Annulatie van een inschrijving met facturatie achteraf

In geval van facturatie achteraf, is er op het moment van annulatie nog geen factuur aanwezig. Hier worden dan alle lijnen weergegeven die betrekking hebben op de inschrijvingsgroep. Men kan dit overzicht gaan downloaden of mailen naar de klant (hiervoor wordt template MAIL004 gebruikt).

#### 4.3.5 Annulatie van een inschrijving op de wachtlijst

Annulatie van een wachtlijst kan men niet downloaden of per mail doorsturen naar de klant. Dit is conform aan de annulatie van één enkel wachtlijstitem.

| Op Wachtlijst   |                                |               |             |
|-----------------|--------------------------------|---------------|-------------|
| Gezinslid       | Datum                          | Activiteit    | Status      |
| Verrijssen mini | ma 08/04/2019<br>10:00 - 16:00 | opvang test 2 | Geannuleerd |
|                 |                                |               |             |

#### 4.4 Derdebetalers aanpassen op inschrijfgroep

Dit zal tot gevolg hebben dat reeds gemaakte factuur (en bestelling indien van toepassing) zal geannuleerd worden en er een nieuwe factuur wordt gemaakt naar de derdebetaler of omgekeerd.

Een nieuwe uitbreiding is het exporttijdstip van de facturen van derdebetalers. Dit kan nu wekelijks of maandelijks ingesteld worden. D.W.Z. dat de factuur voor eenzelfde familie, derdebetaler en betaalafhandeling een hele week/ maand kan hergebruikt worden voor inschrijvingen via de backoffice.

#### 4.4.1 Aanpassen naar derdebetaler

#### 4.4.1.1 Werking

Wanneer inschrijvingen gefactureerd zijn aan de familie, maar eigenlijk moet betaald worden door een derdebetaler, dan kan dit voortaan aangepast worden op de inschrijvingsgroep.

Voor alle inschrijvingsgroepen is het mogelijk om te veranderen naar een derdebetaler, ongeacht of er een derdebetaler is geselecteerd op het familieprofiel. Er dient enkel een factuur te zijn die nog niet is betaald. Is de factuur betaald, dan kan dit helaas niet meer aangepast worden.

Wanneer de aanpassing wordt opgeslagen zal de bestaande (en niet betaalde) factuur geannuleerd worden en zal er een nieuwe factuur gemaakt worden voor de geselecteerde derdebetaler.

Is de geannuleerde factuur gekoppeld aan een bestelling, dan zal de factuur verwijderd worden van de bestelling. Als de bestelling geen facturen meer bevat, zal deze geannuleerd worden.

Als er geen factuur is (bijv. bij facturatie achteraf) dan wordt de facturatie naar derdebetaler bepaald wat op dat moment is geconfigureerd op het familieprofiel en zal het dus niet mogelijk zijn om de derdebetaler aan te passen. De instelling op de inschrijvingsgroep heeft dan geen belang.

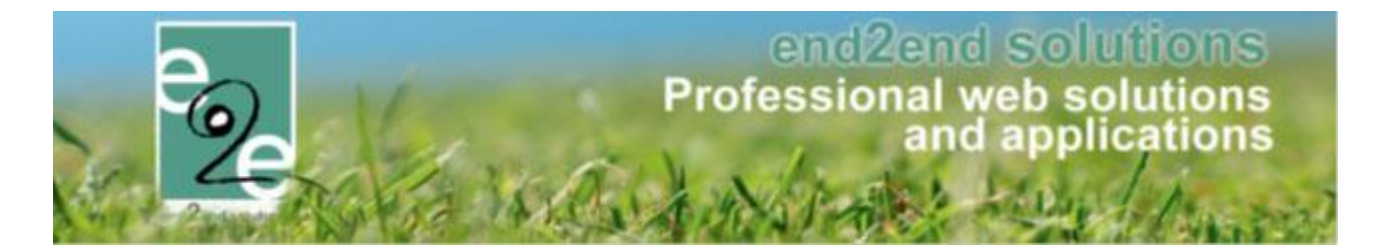

#### 4.4.2 Op inschrijvingsgroep

Om de derdebetaler aan te passen ga je hiervoor naar de details van een van de inschrijvingen en dan naar het tabblad "Inschrijvingsgroep". Het veld "Facturatie aan" kan aangepast worden naar "Derdebetaler"

| Home > Inschrijvingen > Details      |                                 |
|--------------------------------------|---------------------------------|
| Algemeen Inschrijvingsgroep Facturen |                                 |
| SPEELPLEINWERKING                    |                                 |
| Referentie 🚯                         | 190329_0008 ( <b>ID: 3158</b> ) |
| Totaalprijs 🚯                        | 111,00                          |
| Betaalstatus 🚯                       | Niet betaald                    |
| Betaalafhandeling 🚯                  | Speelpleinwerking               |
| Familie 🚯                            | De Boe                          |
| Facturatie aan 🚯                     | Contact persoon O Derdebetaler  |
| Betalende contactpersoon 🚯           | Verrijssen Veerle               |
| Betaalmethode 🚯                      | Betaalterminal                  |
| OPSLAAN                              |                                 |

Van zodra er aangepast wordt naar derdebetaler is het mogelijk er een te kiezen uit de lijst. Wanneer er reeds een derdebetaler is gekoppeld aan de familie, zal deze automatisch gekozen zijn

| Facturatie aan 🚯   | O Contact persoon          |
|--------------------|----------------------------|
| Derdebetaler 🕧     | Selecteer een derdebetaler |
| Contact informatie | Selecteer een derdebetaler |
|                    | Advocatenkantoor De Boever |
| Betaalmethode 🕕    | OCMW                       |
| OPSLAAN            |                            |

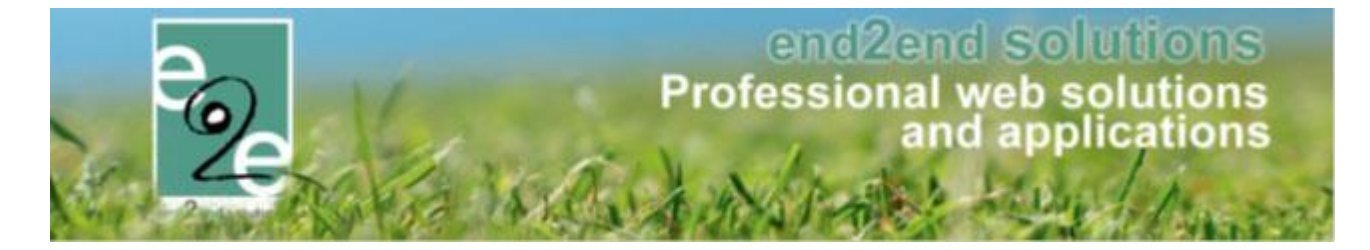

De betaalmethode voor een derdebetaler is altijd "Overschrijving vooraf" en kan dus niet aangepast worden. Er wordt bovenaan een waarschuwing getoond dat er mogelijks nieuwe facturen worden gemaakt.

| Algemeen Inschrijvingsgroep Facturen                                                                                   |                                                                                                    |
|----------------------------------------------------------------------------------------------------|----------------------------------------------------------------------------------------------------|
| Opgelet: aanpassing aan de derdebetaler zal mogelijks re:<br>De onbetaalde factuur naar de familie zal worden geannule | sulteren in een nieuwe factuur.<br>serd en een nieuwe factuur zal opgemaakt worden naar de derdebetaler. |
| SPEELPLEINWERKING                                                                                                    |                                                                                                    |
| Referentie 🚯                                                                                                    | 190329_0008 (ID: 3158)                                                                                   |
| Totaalprijs 🚯                                                                                                    | 111,00                                                                                                   |
| Betaalstatus 🚯                                                                                                    | Niet betaald                                                                                             |
| Betaalafhandeling 🚯                                                                                                    | Speelpleinwerking                                                                                        |
| Familie 🚯                                                                                                    | De Boe                                                                                                   |
| Facturatie aan 🚯                                                                                                    | O Contact persoon                                                                                        |
| Derdebetaler 🚯                                                                                                    | OCMW 🔽                                                                                                   |
| Contact informatie 🚯                                                                                                   | Verrijssen Veerle                                                                                        |
| Betaalmethode 🚯                                                                                                    | Overschrijving (vooraf)                                                                                  |
| OPSLAAN                                                                                                    |                                                                                                    |

#### 4.4.3 Facturatie

Van zodra de inschrijvingsgroep wordt opgeslagen zal de nog niet betaalde factuur geannuleerd worden, en zal er een nieuwe factuur gemaakt worden voor de derdebetaler.

Is de geannuleerde factuur gekoppeld aan een bestelling, dan zal de factuur verwijderd worden van de bestelling. Als de bestelling geen facturen meer bevat, zal deze geannuleerd worden.

's Nachts zal de geannuleerde factuur geëxporteerd worden als een creditnota indien de factuur ook is geëxporteerd geweest, bijvoorbeeld bij overschrijving vooraf. Wanneer de factuur de betaalmethode online/cash/betaalterminal heeft zal er geen creditnota geëxporteerd worden: de factuur zit immers niet in de boekhouding.

De nieuwe factuur van de derdebetaler zal afhankelijk van de instelling op de derdebetaler al dan niet geëxporteerd worden.

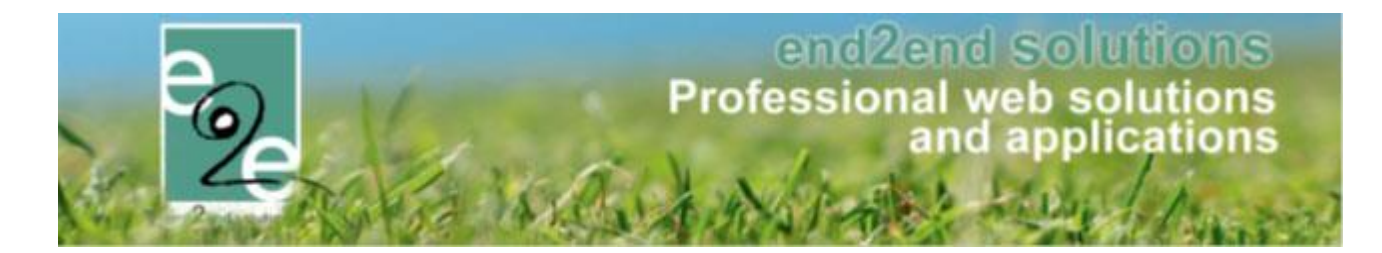

#### 4.5 Aanpassen van derdebetaler naar familie

#### 4.5.1 Werking

Wanneer inschrijvingen gefactureerd zijn aan de derdebetaler, maar eigenlijk moet betaald worden door een familie zelf, dan kan dit aangepast worden op de inschrijvingsgroep. Voor alle inschrijvingsgroepen is het mogelijk om de derdebetaler te veranderen naar facturatie voor de klant zelf.

Er dient enkel een factuur te zijn die nog niet is betaald. Is de factuur betaald, dan kan dit helaas niet meer aangepast worden.

Wanneer de aanpassing wordt opgeslagen zal de bestaande (en niet betaalde) factuur van de derdebetaler geannuleerd worden en zal er een nieuwe factuur gemaakt worden voor de familie en geselecteerde contactpersoon zonder derdebetaler.

#### 4.5.1.1 Op inschrijvingsgroep

Om de facturatie aan te passen ga je hiervoor naar de details van een van de inschrijvingen en dan naar het tabblad "Inschrijvingsgroep". Het veld "Facturatie aan" kan aangepast worden naar "Contactpersoon":

| Home > Inschrijvingen > Details      |                                  |
|--------------------------------------|----------------------------------|
| Algemeen Inschrijvingsgroep Facturen |                                  |
| SPEELPLEINWERKING                    |                                  |
| Referentie 🚯                         | 190326_0007 (ID: 3145)           |
| Totaalprijs 🚯                        | 10,00                            |
| Betaalstatus 👔                       | Niet betaald                     |
| Betaalafhandeling 🚯                  | Speelpleinwerking                |
| Familie 🚯                            | De Boe                           |
| Facturatie aan 🚯                     | O Contact persoon O Derdebetaler |
| Derdebetaler 🚯                       | OCMW                             |
| Contact informatie 👔                 | De Boe Kenny                     |
| Betaalmethode 🚯                      | Overschrijving (vooraf)          |
| OPSLAAN                              |                                  |

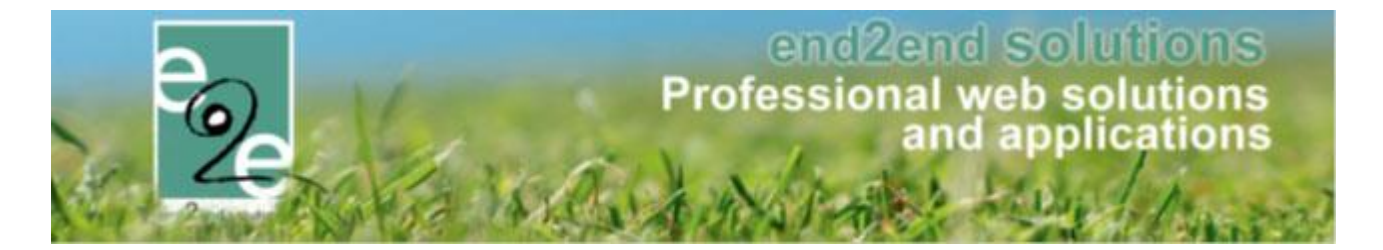

Van zodra er aangepast wordt naar contactpersoon is het mogelijk er een contactpersoon te kiezen uit de lijst. De betaalmethode voor de klant wordt automatisch geselecteerd in functie van wat beschikbaar is: eerst "Online", dan "Cash" daarna "Betaalterminal". De betaalmethode kan uiteraard aangepast worden.

Er wordt bovenaan een waarschuwing getoond dat er mogelijks nieuwe facturen worden gemaakt.

| Algemeen Inschrijvingsgroep Facturen                                                                                                    |                                |  |  |  |  |  |  |
|----------------------------------------------------------------------------------------------------|--------------------------------|--|--|--|--|--|--|
| Opgelet: aanpassing aan de derdebetaler zal mogelijks resulteren in een nieuwe factuur.<br>De onbetaalde factuur van de derdebetaler zullen worden geannuleerd en een nieuwe factuur zal opgemaakt worden naar de contacpersoon van de familie. |                                |  |  |  |  |  |  |
| SPEELPLEINWERKING                                                                                                    |                                |  |  |  |  |  |  |
| Referentie 🚯                                                                                                    | 190326_0007 (ID: 3145)         |  |  |  |  |  |  |
| Totaalprijs 🚯                                                                                                    | 10,00                          |  |  |  |  |  |  |
| Betaalstatus 🚯                                                                                                    | Niet betaald                   |  |  |  |  |  |  |
| Betaalafhandeling 🚯                                                                                                    | Speelpleinwerking              |  |  |  |  |  |  |
| Familie 🚯                                                                                                    | De Boe                         |  |  |  |  |  |  |
| Facturatie aan 🚯                                                                                                    | Contact persoon O Derdebetaler |  |  |  |  |  |  |
| Betalende contactpersoon 🊯                                                                                                    | De Boe Kenny                   |  |  |  |  |  |  |
| Betaalmethode 🚯                                                                                                    | Online                         |  |  |  |  |  |  |
| OPSLAAN                                                                                                    |                                |  |  |  |  |  |  |

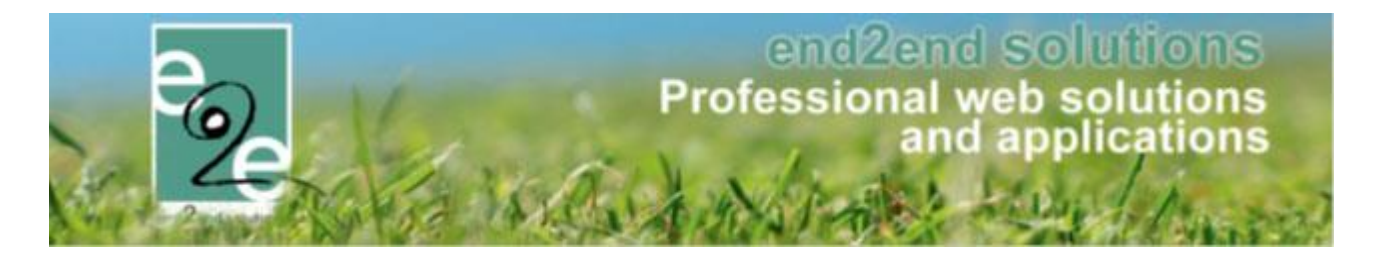

#### 4.5.1.2 Facturatie

Van zodra de inschrijvingsgroep wordt opgeslagen zal de nog niet betaalde factuur voor de derdebetaler geannuleerd worden en zal er een nieuwe factuur gemaakt worden voor de familie. Wanneer de kassamodule actief is (bestellingen) dan zal er ook een overeenkomstige bestelling worden aangemaakt voor de nieuwe factuur of wordt de factuur toegevoegd aan een bestaande bestelling die nog niet is betaald indien die aanwezig is. Op deze manier zal de klant de factuur zoals gewoonlijk kunnen gaan betalen.

| Er is een nieuwe factuur gemaakt. 12019_0073                                                                      |                                                                  |                |            |   |
|----------------------------------------------------------------------------------------------------|------------------------------------------------------------------|----------------|------------|---|
| De betaling gebeurt via een globale betaalfactuur. Aanpassin<br>Gelieve de klant hiervan op de hoogte te brengen. | en met betrekking tot de prijs zullen doorgevoerd worden naar de | betaalfactuur. |            |   |
| Algemeen Inschrijvingsgroep Facturen                                                                              |                                                                  |                |            |   |
| FACTUUR: 12019_0073                                                                                               |                                                                  |                |            |   |
| Referentie 🚯                                                                                                    | 12019_0073                                                       |                |            |   |
| OGM 🚯                                                                                                    | 192/0007/31178                                                   |                |            |   |
| Totaalprijs 🚯                                                                                                    | € 10,00                                                          |                |            |   |
| Betaalstatus 🌒                                                                                                    | Niet betaald                                                     |                |            |   |
| Familie 🚯                                                                                                    | De Boe                                                           |                |            |   |
| Facturatie aan 🚯                                                                                                  | Contact persoon                                                  |                |            |   |
| Betalende contactpersoon 🚯                                                                                        | De Boe Kenny (Contact)                                           |                |            |   |
| Betaalmethode 🚯                                                                                                   | Online                                                           |                |            |   |
| Betaalfactuur 🚯                                                                                                   | <u>G2019_0053</u>                                                |                |            |   |
| Factuurdatum 👔                                                                                                    | di 02/04/2019 09:07                                              |                |            |   |
| Vervaldatum 🕦                                                                                                    | vr 12/04/2019                                                    |                |            |   |
|                                                                                                    |                                                                  |                |            |   |
| ALLE FACTUREN                                                                                                    |                                                                  |                |            |   |
|                                                                                                    |                                                                  | Actief         |            | • |
| Referentie Type Betaaln                                                                                           | ethode Totaalprijs                                               | Ontvangen      | Datum      |   |
| 12019 0073 F Online                                                                                               | € 10,00                                                          | € 0,00         | 02/04/2019 |   |
|                                                                                                    | € 10,00                                                          | € 0,00         |            |   |
| TERUG                                                                                                    |                                                                  |                |            |   |

De factuur of de bestelling dient wel zélf manueel verstuurd te worden naar de klant, zodat deze op de hoogte is van de nieuwe factuur. Dit kan via het tabblad "Facturen". Indien een bestelling aanwezig kan van hieruit de bestelling worden geopend om een mail te sturen van de bestelling.

's Nachts zal de geannuleerde factuur van de derdebetaler geëxporteerd worden als een creditnota (afhankelijk van de instelling op de derdebetaler en indien reeds geëxporteerd). De nieuwe factuur voor de familie zal afhankelijk van de facturatiemethode ook geëxporteerd worden (bijv. bij overschrijving vooraf). In andere gevallen is er een bestelling gemaakt en volgt dan de flow van contante verkopen.

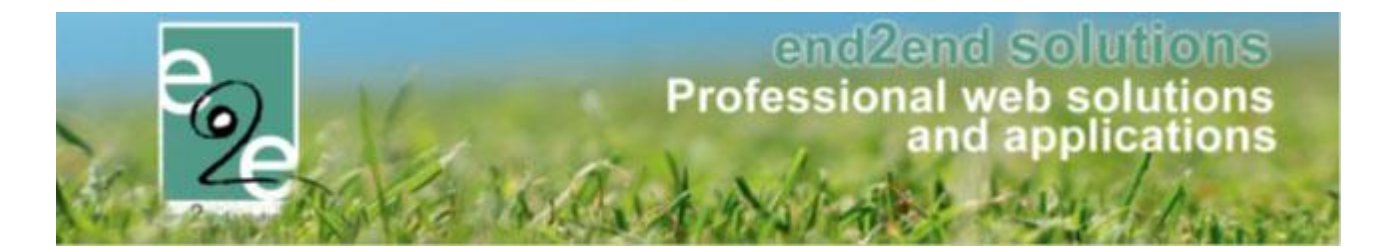

#### 4.5.2 Aanpassen van derdebetaler naar andere derde betaler

#### 4.5.2.1 Werking

Wanneer inschrijvingen gefactureerd zijn aan de derdebetaler, maar naar een andere derdebetaler moet, dan kan dit aangepast worden op de inschrijvingsgroep.

Voor alle inschrijvingsgroepen is het mogelijk om de derdebetaler te veranderen naar een andere derdebetaler ook al is deze niet gelinkt op het familieprofiel.

Er dient enkel een factuur te zijn die nog niet is betaald. Is de factuur betaald, dan kan dit helaas niet meer aangepast worden.

Wanneer de aanpassing wordt opgeslagen zal de bestaande (en niet betaalde) factuur van de derdebetaler geannuleerd worden en zal er een nieuwe factuur gemaakt worden voor de geselecteerde derdebetaler.

#### 4.5.2.2 Op inschrijvingsgroep

Om de derdebetaler aan te passen ga je hiervoor naar de details van een van de inschrijvingen en dan naar het tabblad "Inschrijvingsgroep". Het veld "Derdebetaler" kan aangepast worden naar een andere derdebetaler

| Facturatie aan 🚯   | O Contact persoon          |
|--------------------|----------------------------|
| Derdebetaler 🚯     | Selecteer een derdebetaler |
| Contact informatie | Selecteer een derdebetaler |
|                    | Advocatenkantoor De Boever |
| Betaalmethode 🚯    | OCMW                       |
| OPSLAAN            |                            |
|                    |                            |

#### 4.5.2.3 Facturatie

Van zodra de inschrijvingsgroep wordt opgeslagen zal de nog niet betaalde factuur voor de derdebetaler geannuleerd worden en zal er een nieuwe factuur gemaakt worden voor de geselecteerde derdebetaler.

's Nachts zal de geannuleerde factuur geëxporteerd worden als een creditnota indien de factuur ook is geëxporteerd geweest (instelling op profiel derdebetaler).

De nieuwe factuur van de geselecteerde derdebetaler zal ook afhankelijk van de instelling op die derdebetaler al dan niet geëxporteerd worden.

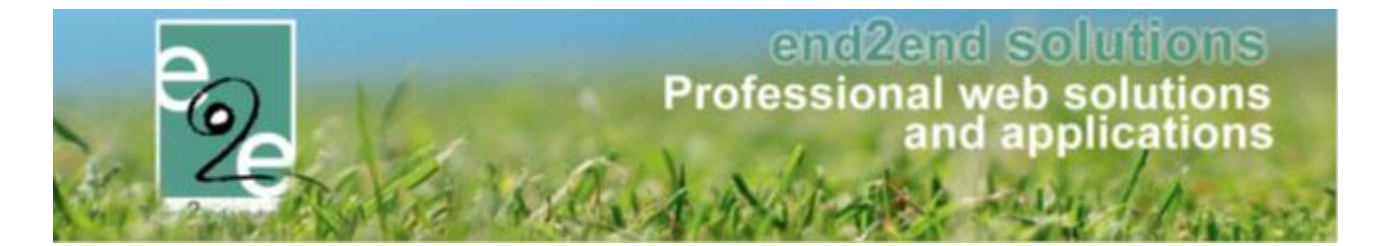

#### 4.5.3 Logging

Wijzigingen in de facturatie zullen gelogd worden onder het type "inschrijvingsgroep" en de actie "Derdebetaler aangepast". De log kan geraadpleegd worden via "Log" -> "Algemene Log"

| Home > Log         |                         |                     |                   |                                                                                   |                        |
|--------------------|-------------------------|---------------------|-------------------|-----------------------------------------------------------------------------------|------------------------|
|                    |                         |                     |                   |                                                                                   |                        |
|                    | Trefw                   | oord 🚯              |                   |                                                                                   |                        |
|                    | Log                     | type 🕦 Inschrijving | sgroep 💌          |                                                                                   |                        |
|                    | ,                       | Actie 🚯 🛛 Alles     | •                 |                                                                                   |                        |
|                    | Gebru                   | uiker               |                   | •                                                                                 |                        |
|                    | Per                     | iode 🚯 02/02/2019   | Tot Einddatum     |                                                                                   |                        |
| ZOEKEN             | RESET                   |                     |                   |                                                                                   |                        |
| Туре               | Actie                   | Naam/Referentie     | Gebruiker         | Beschrijving                                                                      | Datum                  |
| Inschrijvingsgroep | Derdenbetaler aangepast | 190326_0007         | SuperUser Account | Van derdebetaler naar contactpersoon<br>OCMW -> De Boe Kenny                      | di 02/04/2019 09:07:03 |
| Inschrijvingsgroep | Derdenbetaler aangepast | 190330_0001         | SuperUser Account | Advocatenkantoor De Boever -> OCMW                                                | za 30/03/2019 21:32:24 |
| Inschrijvingsgroep | Derdenbetaler aangepast | 190330_0001         | SuperUser Account | Van contactpesoon naar derdebetaler<br>De Boe Kenny -> Advocatenkantoor De Boever | za 30/03/2019 21:14:39 |
|                    |                         |                     |                   |                                                                                   | Powered by e2e NV      |

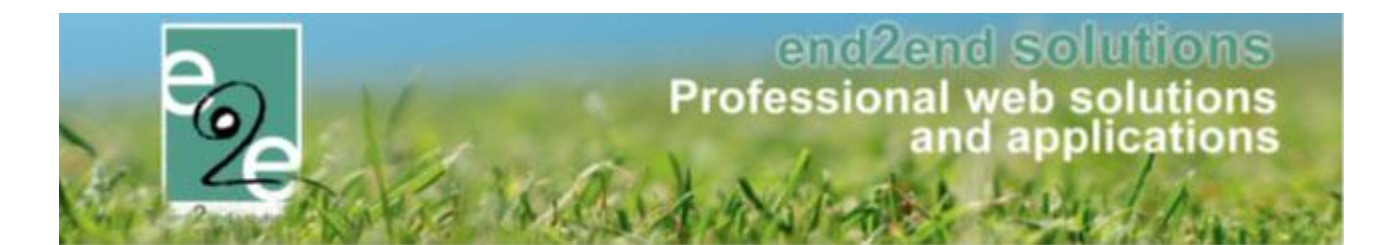

#### 4.5.4 Exporttijdstip van derdebetaler facturen

Wanneer de facturen voor derdebetalers geëxporteerd worden (instelling op profiel derdebetaler) dan is het ook mogelijk om het tijdstip van de exports in te stellen. Dit is van belang bij het hergebruik van de factuur voor derdebetalers.

Wanneer de export dagelijks gebeurt, zal er per familie per dag (en per betaalafhandeling) één factuur zijn voor de derdebetaler INDIEN de inschrijving via de backoffice verloopt.

Wanneer een ouders kinderen inschrijven, zullen er altijd meerdere facturen zijn! Dit omwille van de complexiteit van deze methodiek. Bijv.: ze schrijven hun kind in op één activiteit, maar er is nog een factuur die niet geëxporteerd zal die inschrijving toegevoegd worden aan de bestaande inschrijvingsgroep. Ze zien opeens een factuur met veel meer inschrijvingen.

Eens de factuur geëxporteerd is kan deze niet meer hergebruikt worden. D.w.z. dat er bij nieuwe inschrijving een nieuwe inschrijfgroep en een nieuwe factuur wordt gemaakt. Als diezelfde dag nog een nieuwe inschrijving (of wachtlijst bevestigen) gebeurt via de backoffice, zal deze in dezelfde inschrijvingsgroep én factuur komen als het uiteraard ook over dezelfde betaalafhandeling, derdebetaler en familie gaat.

Nu kan er algemeen ingesteld worden dat de export van die facturen voor derdebetalers wekelijks of maandelijks kan gebeuren. Dit wil zeggen dat de factuur niet iedere nacht wordt geëxporteerd en dus de volgende dagen zal hergebruikt worden.

- \* dagelijks: elke dag na middernacht (dit is het standaard tijdstip)
- \* Wekelijks: elke maandagnacht => Aangeraden door ons.
- \* Maandelijks: iedere eerste nacht van de maand
- \* 2-maandelijks: iedere eerste nacht van jan, mrt mei, juli, sept en nov.
- \* 3-maandelijks: iedere eerste nacht van jan, apr, jul en okt
- \* Halfjaarlijks: iedere eerste nacht van jan en juli
- \* Jaarlijks: iedere eerste nacht van jan

Deze instellingen zijn geldig voor ALLE derdebetaler facturen. Het is dus niet per derdebetaler instelbaar. Dit is instelbaar via "Configuratie" > "Instellingen" > "Algemeen" > "Derdebetaler"

| Algemeen          Items per pagina ①       25         Inschrijving vrijgeven na ①       30         Standaard afzender * ①       reservaties@e2e.be         Fiscaal attest       Standaard template ①         Standaard template ①       Fiscale attesten (Sport) ~         Mutualiteit attest       Standaard template ①         Perdebetaler       Facturatietijdstip ①         Dagelijks |                    |                             |                                    |
|----------------------------------------------------------------------------------------------------|--------------------|-----------------------------|------------------------------------|
| Items per pagina i 25   Inschrijving vrijgeven na i 30   Standaard afzender* i reservaties@e2e.be   Fiscala attest  Fiscala attest  Fiscale attesten (Sport)  Attest voor mutualiteiten (algem  Derdebetaler  Facturatietijdstip i Dagelijks                                                                                                    | Algemeen           |                             |                                    |
| Inschrijving vrijgeven na 130<br>Standaard afzender * 1 reservaties@e2e.be<br>Fiscala attest<br>Standaard template 1 Fiscale attesten (Sport)<br>Mutualiteit attest<br>Standaard template 1 Attest voor mutualiteiten (algem<br>Facturatietijdstip 1 Dagelijks                                                                                                    |                    | ltems per pagina 🕦          | 25                                 |
| Standaard afzender * 1 reservaties@e2e.be  Fiscaal attest  Standaard template 1 Fiscale attesten (Sport)  Mutualiteit attest  Standaard template 1 Attest voor mutualiteiten (algem  Derdebetaler  Facturatietijdstip 1 Dagelijks                                                                                                    |                    | Inschrijving vrijgeven na 👔 | 30                                 |
| Fiscaal attest Standaard template () Fiscale attesten (Sport) Mutualiteit attest Standaard template () Attest voor mutualiteiten (algem  Facturatietijdstip () Dagelijks                                                                                                    |                    | Standaard afzender * 🚯      | reservaties@e2e.be                 |
| Standaard template ()     Fiscale attesten (Sport)       Mutualiteit attest       Standaard template ()       Attest voor mutualiteiten (algem *       Derdebetaler       Facturatietijdstip ()       Dagelijks                                                                                                    | Fiscaal attest     |                             |                                    |
| Mutualiteit attest Standaard template ① Attest voor mutualiteiten (algem  Derdebetaler Facturatietijdstip ① Dagelijks                                                                                                    |                    | Standaard template 🚯        | Fiscale attesten (Sport)           |
| Standaard template 1 Attest voor mutualiteiten (algem   Derdebetaler  Facturatietijdstip 1 Dagelijks                                                                                                    | Mutualiteit attest |                             |                                    |
| Derdebetaler<br>Facturatietijdstip 1 Dagelijks                                                                                                    |                    | Standaard template 👔        | Attest voor mutualiteiten (algem 💌 |
| Facturatietijdstip 🕦 Dagelijks                                                                                                    | Derdebetaler       |                             |                                    |
|                                                                                                    |                    | Facturatietijdstip 🚯        | Dagelijks                          |

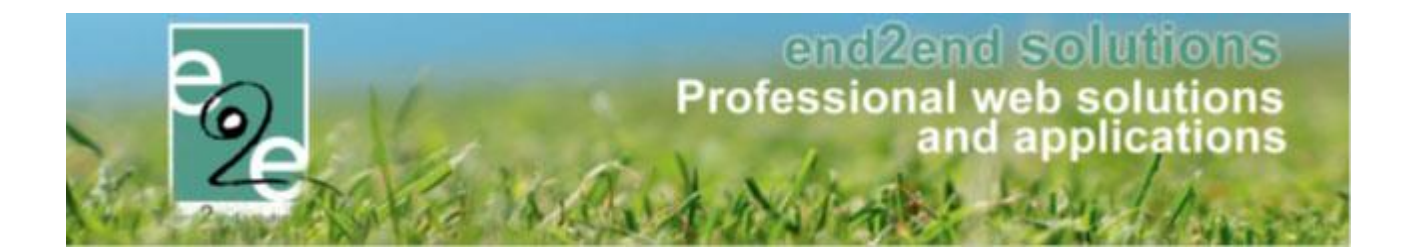

#### 4.6 Optimalisatie

#### 4.6.1 Zoekfilter op activiteit datum toegevoegd

Bij het overzicht kan je nu ook gaan zoeken op de datum van de activiteit, waarbij je voordien enkel kon zoeken op de inschrijfdatum

| Home ≻ Inschrijvingen            |                                            |   |
|----------------------------------|--------------------------------------------|---|
|                                  |                                            |   |
| Gezinslid 🚯                      | Selecteer een gezinslid<br>Nieuw gezinslid | • |
| Categorie 🚯                      | Alles                                      |   |
| Afdeling 🚯                       | Alles                                      |   |
| Leeftijdscategorie 🚯             | Alles                                      | • |
| Activiteittype 👔                 | Alles                                      | • |
| Activiteit 🕦                     | Alles                                      | • |
| Status 🕦                         | Alles                                      |   |
| Betaalstatus 🕦                   | Alles                                      |   |
| Inschrijvingsdatum 🕕             | 11/04/2019 Tot en met                      |   |
| → Datum activiteit 🕦             | Tot en met                                 |   |
| ZOEKEN RESET NIEUWE INSCHRIJVING |                                            |   |

#### 4.6.2 Tokens school toegevoegd

Wanneer een gezinslid gekoppeld is aan een school kan dit mee afgeprint/geëxporteerd worden door de templates aan te passen met de volgende tokens:

{child\_school\_name}
{child\_school\_address}
{child\_school\_zip}
{child\_school\_city}

Dit kan enkel gebruikt worden binnen een template waar gegevens van een gezinslid worden getoond.

#### 4.6.3 Tonen school overzicht inschrijvingen

Indien 1 van de kinderen zijn school opgegeven in zijn profiel, verschijnt er een extra kolom bij het overzicht

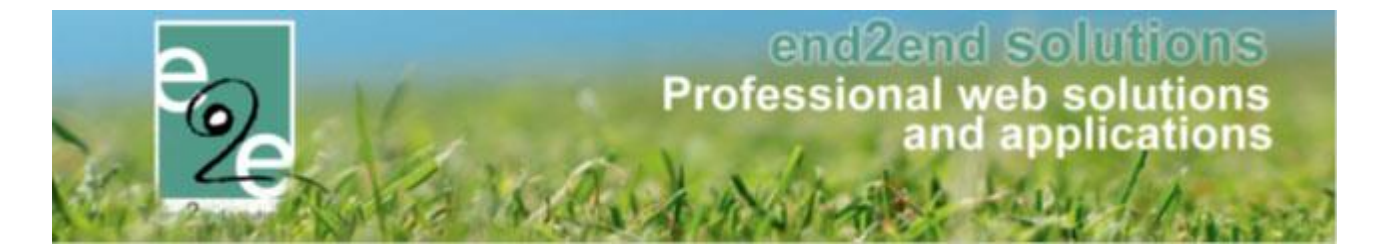

binnen een activiteit met de melding van de school. Indien geen van de ingeschreven kinderen zij school heeft opgegeven verschijnt deze kolom niet.

## 5 Ticketing

#### 5.1 Speciale kortingen ticketing

Met speciale kortingen wordt het mogelijk om een personeelskorting of een speciaal tarief zoals bijvoorbeeld vrije tijdspas te koppelen aan een gezinslid of familie. Indien op de activiteit dezelfde prijscategorie geactiveerd is, wordt de korting beschikbaar gemaakt.

#### 5.1.1 Speciale kortingen beheren

Om speciale kortingen aan te maken ga je naar: Beheer ticketing -> Configuratie -> Speciale kortingen

| eent hier: Home > C<br>PECIALE KORTIN | onfiguratie > Sp<br>GEN | eciale korting | gen |       |               |    |    |       |              |        |
|---------------------------------------|-------------------------|----------------|-----|-------|---------------|----|----|-------|--------------|--------|
| PECIALE KORTIN                        | GEN                     |                |     |       |               |    |    |       |              |        |
| PECIALE KORTIN                        | GEN                     |                |     |       |               |    |    |       |              |        |
|                                       |                         |                |     |       |               |    |    |       |              |        |
| Naam                                  |                         |                |     | Prijs | categorie     |    | Co | ode F | Formaat code |        |
| 🗙 🊖 REF_Pers                          | soneelskorting          |                |     | Pers  | oneelskorting | I. | Ne | e     |              | online |
| 🛛 🎯 🌸 REF_Vrije                       | tijdspas                |                |     | Vrije | tijdspas      |    | Ja | ,     | "\d{5}\$     | online |
| 🗙 🚖 REF_Bep                           | erkteKorting            |                |     | Bepe  | erkt          |    | Ne | e     |              | online |

Op deze pagina vind je een overzicht van de bestaande kortingen en kan je er ook nieuwe aanmaken.

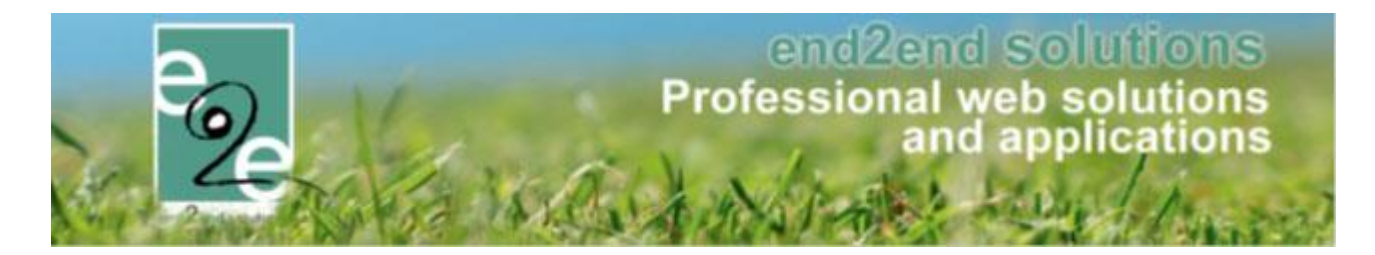

| TIC | KETING        |                    |                  |            |              |                |              |      |           |           |                 |
|-----|---------------|--------------------|------------------|------------|--------------|----------------|--------------|------|-----------|-----------|-----------------|
| 2   | Dashboard     | Inschrijvingen     | Activiteiten     | Rapporten  | Log          | Facturatie     | Configuratie | Help | TICKETING | PRODUCTEN | KLANTEN         |
| Ub  | ent hier: Hom | e > Configuratie > | Speciale korting | len        |              |                |              |      |           |           |                 |
| PE  | RSONEELS      | KORTING            |                  |            |              |                |              |      |           |           |                 |
|     | Algemeen      | Vertalingen T      | licketkleuren    |            |              |                |              |      |           |           |                 |
|     |               |                    |                  |            | _            |                |              |      |           |           |                 |
|     |               |                    |                  | Actief 👔   | $\checkmark$ |                |              |      |           |           |                 |
|     |               |                    |                  | Online 🚯   | $\checkmark$ |                |              |      |           |           |                 |
|     |               |                    | Re               | ferentie 🚯 | REF_Pe       | rsoneelskortin | 9            |      |           |           |                 |
|     |               |                    |                  | Code 🚯     | Nee          |                | •            |      |           |           |                 |
|     |               |                    | On               | beperkt 🚯  | $\checkmark$ |                |              |      |           |           |                 |
|     | OPSLAAN       | TERUG              |                  |            |              |                |              |      |           |           |                 |
|     |               |                    |                  |            |              |                |              |      | <br>      | Po        | wered by e2e NV |

Om een nieuwe speciale korting aan te maken vul je de gevraagde gegevens aan in de verschillende tabs. Voor sommige kortingen is een code nodig ter validatie. Indien je een code wil gebruiken, dient er ook een formaat voor de validatie ingesteld te worden. Deze validatie code dient ingegeven te worden met een regel code. Enkele voorbeelden:

- ^\d{5}\$ => getal van 5 cijfers
- ^[a-zA-Z]{5}\$ => code van 5 letters. Zowel hoofd- als kleine letters worden toegelaten

Enkel kortingen waar actief en online gevinkt zijn, zullen uiteindelijk ook te zien zijn voor de bezoeker indien die er de juiste rechten voor heeft.

In de achtergrond wordt er voor iedere speciale korting een prijscategorie aangemaakt. Deze prijscategorie kan je dan op zijn beurt koppelen aan een activiteit of type activiteit en op dat moment zal je ook de korting of een nieuwe prijs kunnen instellen.

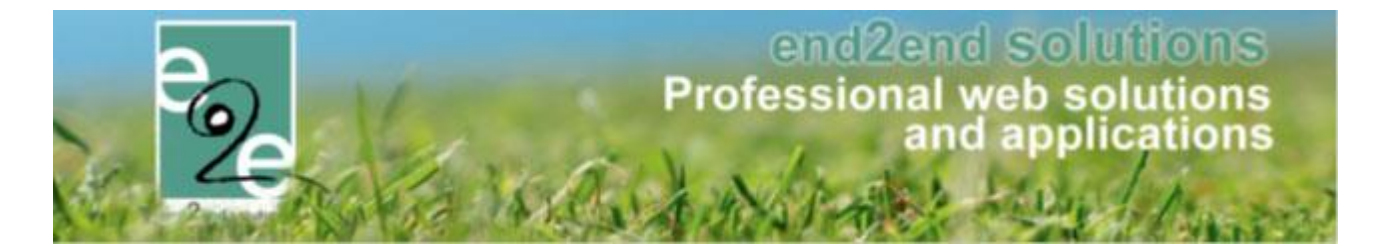

#### 5.1.2 Koppelen aan een activiteit of type activiteit

Om de speciale korting beschikbaar te maken voor de bezoeker, moet de prijscategorie gekoppeld worden op een activiteit of type activiteit. Je kan die doen in het tabblad 'Prijzen'. Klik op toevoegen bij 'Prijs per categorie'. Instellingen gemaakt op type activiteit worden ook beschikbaar op alle afgeleide activiteiten.

| TICKETING                                  |                                |                              |                  |                   |
|--------------------------------------------|--------------------------------|------------------------------|------------------|-------------------|
| Dashboard Inschrijvingen Ad                | ctiviteiten Rapporten Log Fac  | cturatie Configuratie Help   | TICKETING        | PRODUCTEN KLANTEN |
| U bent hier: Home > Activiteiten > Details | ŝ                              |                              |                  |                   |
| TERVUREN LOCATIE - WO 31/10/2018           | 8 (10:00 - 11:00)              |                              |                  |                   |
| Algemeen Specifieke instellingen           | Extra informatie Prijzen Extra | a Velden Extra's Inschrijvin | igen             |                   |
| Prijzen Aangepaste prijzen P               | Prijscategorieën               |                              |                  |                   |
| Standaard prijs                            |                                |                              |                  |                   |
|                                            | Kassa * () € 20,00             | ]                            |                  |                   |
|                                            | Voorverkoop * 🕕 € 15,00        | 1                            |                  |                   |
|                                            | Abonnementsprijs * () € 12,00  | ]                            |                  |                   |
|                                            | Annulatiekost * 🕜              | 1                            |                  |                   |
| Priis Per Categorie                        | 0,00 %                         | 1                            |                  |                   |
| Prijscategorie                             | Kassa                          | Voorverkoop                  | Abonnementsprijs | Prijstype         |
| 🕜 🗙 Jeugd                                  | ★ € 2,00 ★                     | € 2,00                       | € 0,00           | Korting           |
| 🖉 🗶 Senioren                               | 🔆 € 15,00                      | € 0,00                       | € 0,00           | Vaste prijs       |
| 🖉 🗙 Vrije Tijd                             | 🚖 € 19,00                      | € 14,00                      | € 11,00          | Vaste prijs       |
| OPSLAAN TOEVOEGEN                          |                                |                              |                  |                   |
| TERUG                                      |                                |                              |                  |                   |
|                                            |                                |                              |                  | Powered by e2e NV |

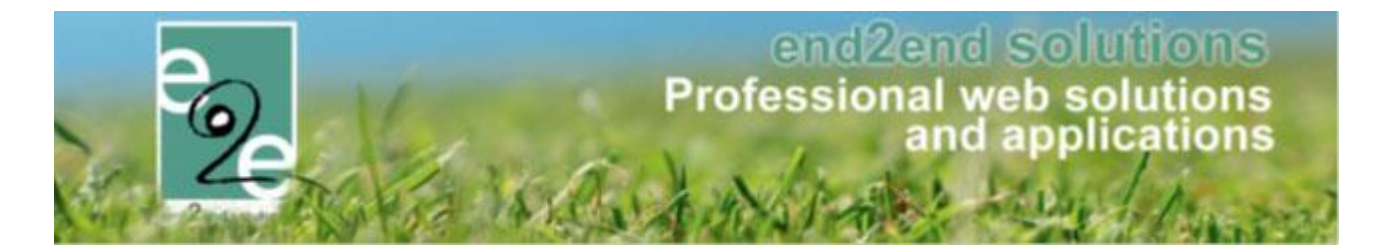

#### 5.1.3 Speciale kortingen activeren voor een klant

Via de front zien de bezoekers de speciale kortingen staan in hun profiel. Indien een code gevraagd wordt, zullen zij die daar ingeven en wordt deze ook gevalideerd. Bij het opslaan van hun profiel zal de beheerder dat profiel opnieuw moeten goedkeuren. Op dat moment kan je de speciale korting geactiveerd worden. Er kan slechts 1 korting actief zijn.

| TICKETING > KLANTEN                                |                                                                                 |
|----------------------------------------------------|---------------------------------------------------------------------------------|
| Klanten Anonieme gebruikers Overzetter             | n Configuratie. Help TICKETING PRODUCTEN KLANTEN                                |
| U bent hier: Home > Klanten > Details              |                                                                                 |
| Er zijn nog openstaande facturen waarvan de betali | ngstermijn is verstreken voor deze klant.                                       |
| Algemeen Facturatie Contactpersonen                | Klanttypes Taxonomie Facturen                                                   |
| Actief 🕚<br>Goedgekeurd 🚯<br>CRM 🚯                 | Zoeken in Themis                                                                |
| Type 🚯                                             | Particulier   Maurounu                                                          |
| Voornaam* ()                                       | Sven                                                                            |
| Naam * 🕕                                           | Ternmerman                                                                      |
| Rijksregisternummer 🕕                              | 77.01.02-067.42         []           Ik heb een burgerservicenummer (Nederland) |
| Initialen ()                                       | 2                                                                               |
| Toon naam op planning ()                           |                                                                                 |
| SPECIALE KORTINGEN                                 |                                                                                 |
| Personeelskorling<br>Vrije tijdspas                | Niet actief   12345 Niet actief                                                 |
| Beperkte Korting                                   | Niet actief Onbeperkt?                                                          |
|                                                    | Geldig vanaf 30/09/2018 III tot 31/12/2019 III                                  |

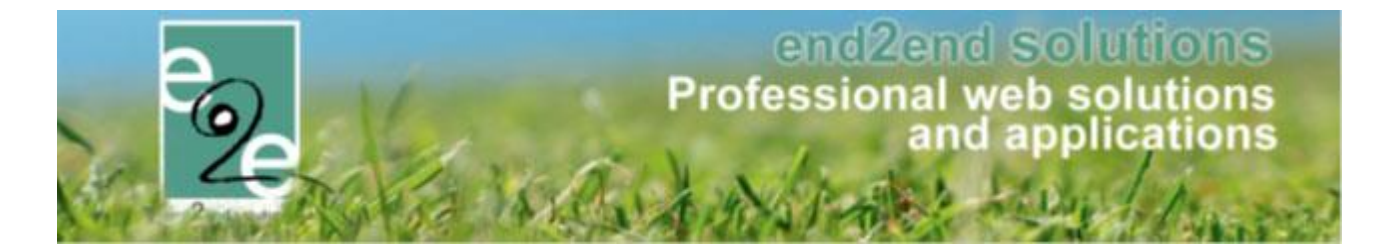

#### 5.1.4 Speciale kortingen instellen als online gebruiker

De eindgebruiker kan in zijn profiel de speciale kortingen zien staan waarvoor extra informatie nodig is. Als bijvoorbeeld een code nodig is, kan hij die hier ingeven en valideren.

| MIJN PROFIEL<br>Als je je gezinsleden wil inschrijven voor een activiteit ge<br>Dat kan door een gezinsprofiel aan te maken op het tabb<br>Wil je een zaal of tickets reserveren, dan heb je een profi<br>Je kan dit profiel aanmaken op het tabblad 'Klantenprofi | organiseerd door de gemeente<br>ilad <b>'Gezinsprofiel'</b> .<br>el nodig als particulier, verenigi<br>el <sup>r</sup> . | r, dan moet je je gezinsleden registreren.<br>ing of bedrijf. |
|----------------------------------------------------------------------------------------------------|----------------------------------------------------------------------------------------------------|---------------------------------------------------------------|
| Klantenprofiel Betaalfacturen Login Nieuw                                                                                                    | sbrieven                                                                                                    |                                                               |
| Algemeen Facturatie Contactpersonen                                                                                                    | Facturen zalenreservatie                                                                                                 | Facturen materiaalreservatie                                  |
| Туре 🚯                                                                                                    | Particulier                                                                                                    | •                                                             |
| Aanspreking 🚯                                                                                                    | Mijnheer O Mevrouw                                                                                                    |                                                               |
| Voornaam * 🕕                                                                                                    | Sven                                                                                                    |                                                               |
| Familienaam * 🕕                                                                                                    | Temmerman                                                                                                    |                                                               |
| Rijksregisternummer * 🕕                                                                                                    | 77.01.02-067.42                                                                                                    |                                                               |
|                                                                                                    | Ik heb een burgerservicen                                                                                                | ummer (Nederland)                                             |
| Toon naam op planning 📵                                                                                                    |                                                                                                    |                                                               |
| CONTACTGEGEVENS SVEN TEMMERMA                                                                                                    | N                                                                                                    |                                                               |
| Gebruik hoofdcontact gegevens 🚯                                                                                                    |                                                                                                    |                                                               |
| Land 🚯                                                                                                    | België                                                                                                    | ¥                                                             |
| Postcode * 🕕                                                                                                    | 9930 (vb: 1000)                                                                                                    |                                                               |
| Gemeente * 🕕                                                                                                    | Zomergem                                                                                                    | •                                                             |
| Straat * 🕕                                                                                                    | Prieelke                                                                                                    | •                                                             |
| Huisnr * 🚯                                                                                                    | 37                                                                                                    |                                                               |
| Bus 🚺                                                                                                    |                                                                                                    |                                                               |
| Telefoon (*) 🚯                                                                                                    | + 32476718536                                                                                                    |                                                               |
| Mobiele telefoon (*) 📵                                                                                                    | +32476718536                                                                                                    |                                                               |
| Fax 🚯                                                                                                    |                                                                                                    |                                                               |
| E-mail * 🕕                                                                                                    | sven@e2e.be                                                                                                    |                                                               |
| Website 🚯                                                                                                    | http://www.sven-t.be                                                                                                    |                                                               |
| SPECIALE KORTINGEN                                                                                                    |                                                                                                    |                                                               |
| Vrije tijdspas 🌒                                                                                                    | 12345                                                                                                    |                                                               |

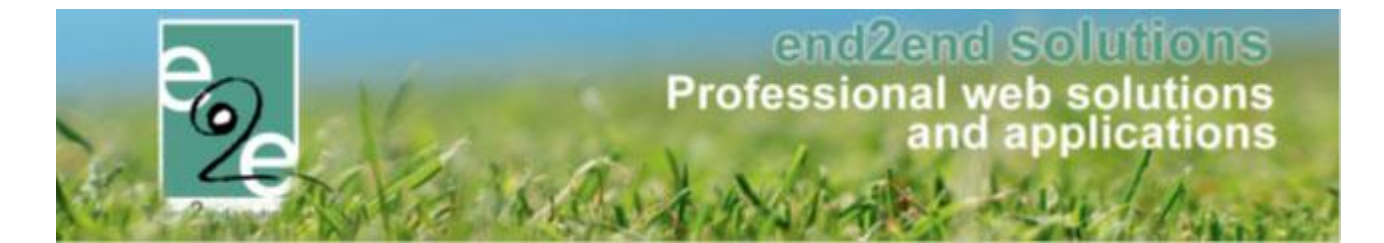

#### 5.1.5 Tickets aankopen voor een activiteit met speciale kortingen

Indien er voor een activiteit speciale kortingen geldig zijn kan de eindgebruiker bij het bestellen, kiezen hoeveel tickets hij wil aankopen aan de prijs met korting.

|                                                                                                    |                                                          |                                              | 0 items<br>€ 0,00                               |
|----------------------------------------------------------------------------------------------------|----------------------------------------------------------|----------------------------------------------|-------------------------------------------------|
|                                                                                                    |                                                          |                                              | Sven Temmerman • UITLOGGEN                      |
| HOME   BEHEER   MIJN PROFIEL   KIND INSCHRIJVEN<br>PRODUCTEN   VAKANTIES   INSCHRIJVING BKO   <u>APA</u> | ZAAL REŞERVEREN MATERIAAL<br>RTE MODULES EVENEMENT AANVR | .reserveren overzich<br>Agen begeleidebezoek | T   NIEUWSBERICHTEN TICKETS<br>(EN   MUN BEZOEK |
| STE Special Discount Test (Klant: Sven Tem                                                               | nerman)                                                  |                                              |                                                 |
| za 30 mrt '19   10:00 tot 14:00   e2e                                                                    |                                                          |                                              |                                                 |
| Prijscategorie                                                                                           | Prijs Aar                                                | tal                                          |                                                 |
| Voorverkoop                                                                                              | € 4,00                                                   | 0                                            |                                                 |
| Personeelskorting                                                                                        | € 3,00                                                   | 0                                            |                                                 |
| Aflevermethode                                                                                           |                                                          |                                              |                                                 |
| ○ Print@Home ○ Per post ○ Aan de balie                                                                   |                                                          |                                              |                                                 |
| TOEVOEGEN AAN MANDJE TERUG                                                                               |                                                          |                                              |                                                 |

#### 5.2 Annulatiekost ticketing

Er kan vanaf deze versie ook een annulatiekost berekend worden binnen ticketing. Bij het annuleren van tickets kan er een kost aangerekend worden. Deze kost wordt berekend per gekozen prijscategorie.

#### 5.2.1 Annulatiekost configuratie op activiteit type

De annulatiekost kan ingesteld worden op activiteit type en/of op de activiteit zelf. Deze zal steeds weergegeven worden als een percentage. Indien er gewerkt wordt met verschillende prijszones (in het geval van een zaalplan), kan men per prijszone een verschillende annulatiekost opgeven.

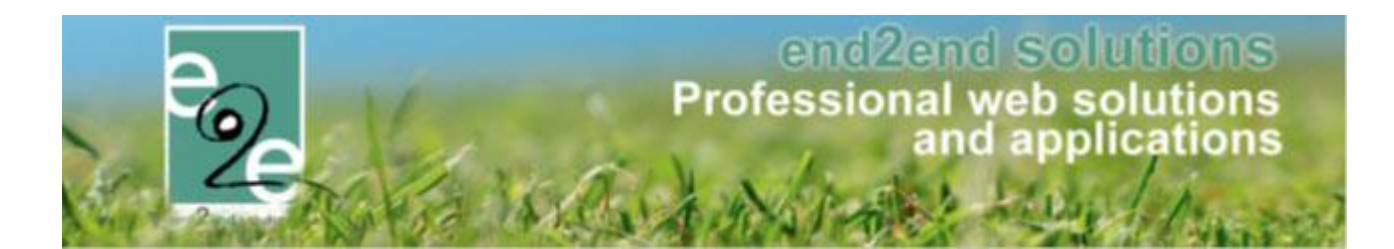

| , , ,                                                         | Extra                                                                         |                                     | 2001       | Land Verden |          | 2.7 Gotobarik |        |
|---------------------------------------------------------------|-------------------------------------------------------------------------------|-------------------------------------|------------|-------------|----------|---------------|--------|
| Prijzen Aangepaste prijzen                                    | Groeptarieven Prijsc                                                          | ategorieën                          |            |             |          |               |        |
|                                                               |                                                                               |                                     |            |             |          |               |        |
| DEFROET                                                       |                                                                               |                                     |            |             |          |               |        |
|                                                               | Kassa * 🚯                                                                     | € 0,00                              |            |             |          |               |        |
|                                                               | Voorverkoop * 🚯                                                               | € 0,00                              |            |             |          |               |        |
|                                                               | Abonnementsprijs * 🚯                                                          | € 0,00                              |            |             |          |               |        |
|                                                               | Annulatiokost *                                                               |                                     |            |             |          |               |        |
|                                                               | Annulatiekost                                                                 | 0,00%                               |            |             |          |               |        |
| PRIJS PER CATEGORIE                                           |                                                                               |                                     |            |             |          |               |        |
| Prijscategorie                                                | Kassa                                                                         | Vo                                  | oorverkoop |             | Abonneme | ntsprijs      | Prijst |
| Geen rijen om weer te geven                                   |                                                                               |                                     |            |             |          |               |        |
| ocen iljen om weer te geven.                                  |                                                                               |                                     |            |             |          |               |        |
| OPSLAAN TOEVOEGEN                                             |                                                                               |                                     |            |             |          |               |        |
| OPSLAAN TOEVOEGEN<br>GOEDKOOP                                 |                                                                               |                                     |            |             |          |               |        |
| OPSLAAN TOEVOEGEN<br>GOEDKOOP                                 | Kassa * 🕦                                                                     | € 0,00                              |            |             |          |               |        |
| OPSLAAN TOEVOEGEN<br>GOEDKOOP                                 | Kassa * 👔<br>Voorverkoop * 🚺                                                  | € 0,00<br>€ 0,00                    |            |             |          |               |        |
| OPSLAAN TOEVOEGEN<br>GOEDKOOP                                 | Kassa * 🗿<br>Voorverkoop * 🗿<br>Abonnementsprijs * 🌒                          | € 0,00<br>€ 0,00<br>€ 0,00          |            |             |          |               |        |
| OPSLAAN TOEVOEGEN<br>GOEDKOOP                                 | Kassa * ()<br>Voorverkoop * ()<br>Abonnementsprijs * ()<br>Annulatiekost * () | € 0,00<br>€ 0,00<br>€ 0,00          |            |             |          |               |        |
| OPSLAAN TOEVOEGEN<br>GOEDKOOP<br>PRIJS PER CATEGORIE          | Kassa * 🗿<br>Voorverkoop * 🗿<br>Abonnementsprijs * 🌒<br>Annulatiekost * 🌒     | € 0,00<br>€ 0,00<br>€ 0,00          |            |             |          |               |        |
| OPSLAAN TOEVOEGEN GOEDKOOP PRIJS PER CATEGORIE Prijscategorie | Kassa * ()<br>Voorverkoop * ()<br>Abonnementsprijs * ()<br>Annulatiekost * () | € 0.00<br>€ 0.00<br>€ 0.00<br>0.00% | oorverkoop |             | Abonneme | ntsprijs      | Prijst |

Indien er een groepstarief van toepassing is kan er eveneens hier een annulatiekost opgegeven worden.

| DEFAUL | т               |                    |         |         |     |  |  |  |
|--------|-----------------|--------------------|---------|---------|-----|--|--|--|
| Algeme | een Vertalingen | Ticketkleuren      |         |         |     |  |  |  |
|        |                 | А                  | ctief 🚯 | •       |     |  |  |  |
|        |                 | Or                 | nline 🚯 |         |     |  |  |  |
|        |                 | Minimum aantal tic | kets 🕦  | Groepst | 10  |  |  |  |
|        |                 | Prijs per tic      | ket * 🚺 | € 0     | ,00 |  |  |  |
|        |                 | Annulatiek         | ost * 🚯 | 0,0     | 0%  |  |  |  |
|        |                 | Gratis tick        | et(s) 🚺 |         |     |  |  |  |
|        |                 |                    |         |         |     |  |  |  |

De configuratie van de annulatiekost is echter een hulpmiddel om bij het effectief annuleren van tickets een juiste annulatiekost op te geven.

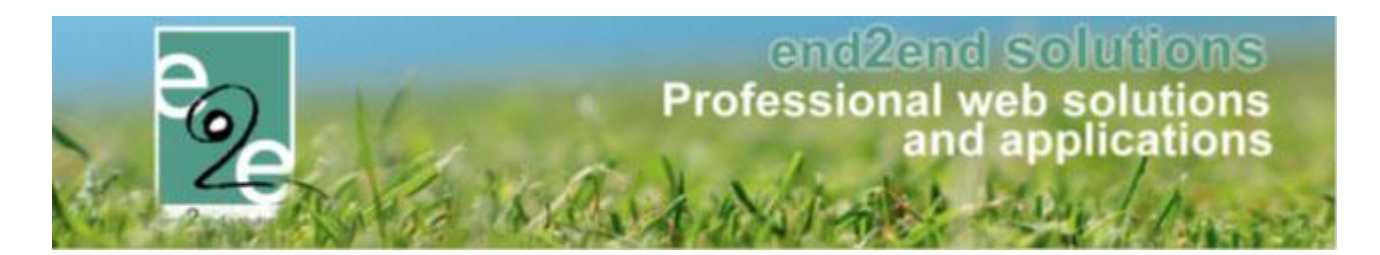

#### 5.2.2 Annulatie van tickets

Bij de annulatie van tickets hebben we 2 scenario's:

- Annulatie van individuele tickets
- Annulatie van tickets aangekocht met groepstarief

Voor de individuele tickets, staat in de pop-up de totale annulatiekost voor alle tickets zoals we op de activiteit gedefinieerd hebben. Deze zal niet aangepast worden bij het aanpassen van het aantal tickets. Indien de tickets reeds betaald zijn, zal er een creditnota opgemaakt worden voor het bedrag van de geannuleerde tickets min de annulatiekost. Indien ze niet betaald waren, zal de factuur aangepast worden.

| Prijscategorie | rijscategorie Prijs per ticket Aantal Aantal annuleren Annula |   |         |                 |  |  |
|----------------|---------------------------------------------------------------|---|---------|-----------------|--|--|
| Voorverkoop    | € 15,00                                                       | 2 | 2       | € 1,50          |  |  |
|                |                                                               |   |         |                 |  |  |
|                |                                                               |   |         |                 |  |  |
|                |                                                               |   | TICKETS | ANNULEREN TERUG |  |  |

Voor tickets met groepstarief wordt de annulatiekost op dezelfde manier berekend, op basis van de configuratie. Het enige verschil met de individuele tickets is dat indien men geen recht meer heeft op het groepstarief, er een ander tarief dient geselecteerd worden.

| FICKETS ANNULE | ILEREN           |        |                  |                 |  |
|----------------|------------------|--------|------------------|-----------------|--|
| Prijscategorie | Prijs per ticket | Aantal | Aantal annuleren | Annulatiekost   |  |
| Groep          | € 10,00          | 15     | 15               | € 75,00         |  |
|                |                  |        |                  |                 |  |
|                |                  |        |                  |                 |  |
|                |                  |        | TICKETS          | ANNULEREN TERUG |  |

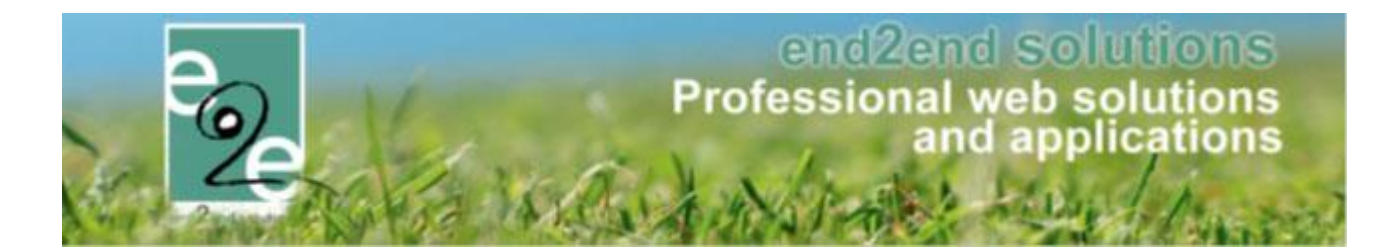

| neer op groep       | ostarief                                                  |                                                                            |                                                                                                    |
|---------------------|-----------------------------------------------------------|----------------------------------------------------------------------------|----------------------------------------------------------------------------------------------------|
| ULEREN              |                                                           |                                                                            |                                                                                                    |
| Prijs per<br>ticket | Aantal                                                    | Aantal<br>annuleren                                                        | Annulatiekost                                                                                               |
| € 10,00             | 15                                                        | 10 Groep                                                                   | ₹ 50,00                                                                                                    |
|                     |                                                           |                                                                            |                                                                                                    |
|                     |                                                           |                                                                            | TICKETS ANNULEREN TERUG                                                                                     |
|                     | teer op groer<br>ULEREN<br>Prijs per<br>ticket<br>€ 10,00 | teer op groepstarief<br>ULEREN<br>Prijs per<br>ticket Aantal<br>€ 10,00 15 | teer op groepstarief<br>ULEREN<br>Prijs per Aantal Aantal<br>ticket Aantal annuleren<br>€ 10,00 15 10 Groep |

| <b>Referentie:</b> T2019_0041<br><b>Factuur ref.:</b> T2019_0040 | Klant: Veerle Verrijssen |   |         | Datum: 2019/03/05                |         |                     |
|------------------------------------------------------------------|--------------------------|---|---------|----------------------------------|---------|---------------------|
| Activiteit                                                       | Prijscategorie Aanta     |   | Prijs   | Reeds Annulatiekost T<br>betaald |         | Terug te<br>betalen |
| Ingeschreven                                                     |                          |   |         |                                  |         |                     |
| Activiteit op locatie<br>zo 10/03/2019: 10:00 - 16:00            | Standaard<br>prijs       | 5 | € 60,00 | € 140,0 <mark>0</mark>           | € 50,00 | e -30,00            |

#### 5.2.3 Printen tickets in bulk

Indien men tickets gaat printen vanuit 'inschrijvingen>Tickets', kan men raadplegen in welk bestand deze geëxporteerd zijn. In de historiek kan je deze dan gaan downloaden of opnieuw gaan genereren.

## 6 Facturatie

#### 6.1 Nulfacturen

Nulfacturen worden mee geëxporteerd wanneer er terugbetaling is van waarborg (zodat deze van de wachtrekening kan gehaald worden)

Dit is van toepassing binnen de module zalen en materialen

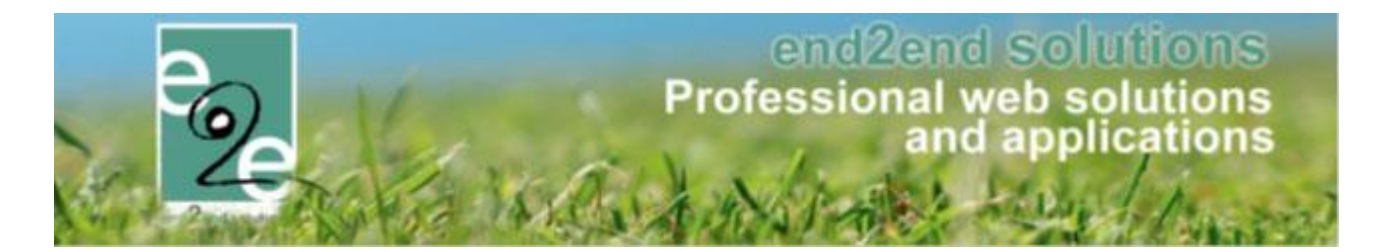

#### 6.2 Zoeken op factuurdatum

Er is een filter toegevoegd bij het overzicht van de facturen. Er kan nu ook gezocht worden op facturatiedatum i.p.v. enkel de aanmaakdatum.

## 7 Nawoord

We blijven investeren in de kwaliteit van onze dienstverlening en communicatie. Hopelijk is deze handleiding nuttig en duidelijk.

Wij plaatsen ook onze beschikbare handleidingen online op onze website.

Indien u nog vragen zou hebben, aarzel niet om ons te contacteren 09/267 64 77 of via <u>support@e2e.be</u>